## Oracle<sup>®</sup> Public Cloud Machine

Using Oracle Big Data Cloud Machine Release 17.1.2 E85986-01

#### April 2017

Documentation that describes how to use Oracle Big Data Cloud Machine to store and manage large amounts of data of various data types in the cloud, by using Hadoop HDFS file system and associated services and tools. Oracle Public Cloud Machine Using Oracle Big Data Cloud Machine, Release 17.1.2

E85986-01

Copyright © 2017, Oracle and/or its affiliates. All rights reserved.

This software and related documentation are provided under a license agreement containing restrictions on use and disclosure and are protected by intellectual property laws. Except as expressly permitted in your license agreement or allowed by law, you may not use, copy, reproduce, translate, broadcast, modify, license, transmit, distribute, exhibit, perform, publish, or display any part, in any form, or by any means. Reverse engineering, disassembly, or decompilation of this software, unless required by law for interoperability, is prohibited.

The information contained herein is subject to change without notice and is not warranted to be error-free. If you find any errors, please report them to us in writing.

If this is software or related documentation that is delivered to the U.S. Government or anyone licensing it on behalf of the U.S. Government, then the following notice is applicable:

U.S. GOVERNMENT END USERS: Oracle programs, including any operating system, integrated software, any programs installed on the hardware, and/or documentation, delivered to U.S. Government end users are "commercial computer software" pursuant to the applicable Federal Acquisition Regulation and agency-specific supplemental regulations. As such, use, duplication, disclosure, modification, and adaptation of the programs, including any operating system, integrated software, any programs installed on the hardware, and/or documentation, shall be subject to license terms and license restrictions applicable to the programs. No other rights are granted to the U.S. Government.

This software or hardware is developed for general use in a variety of information management applications. It is not developed or intended for use in any inherently dangerous applications, including applications that may create a risk of personal injury. If you use this software or hardware in dangerous applications, then you shall be responsible to take all appropriate fail-safe, backup, redundancy, and other measures to ensure its safe use. Oracle Corporation and its affiliates disclaim any liability for any damages caused by use of this software or hardware in dangerous applications.

Oracle and Java are registered trademarks of Oracle and/or its affiliates. Other names may be trademarks of their respective owners.

Intel and Intel Xeon are trademarks or registered trademarks of Intel Corporation. All SPARC trademarks are used under license and are trademarks or registered trademarks of SPARC International, Inc. AMD, Opteron, the AMD logo, and the AMD Opteron logo are trademarks or registered trademarks of Advanced Micro Devices. UNIX is a registered trademark of The Open Group.

This software or hardware and documentation may provide access to or information about content, products, and services from third parties. Oracle Corporation and its affiliates are not responsible for and expressly disclaim all warranties of any kind with respect to third-party content, products, and services unless otherwise set forth in an applicable agreement between you and Oracle. Oracle Corporation and its affiliates will not be responsible for any loss, costs, or damages incurred due to your access to or use of third-party content, products, or services, except as set forth in an applicable agreement between you and Oracle.

## Contents

| Pr | eface                                                                       | V    |
|----|-----------------------------------------------------------------------------|------|
|    | Audience                                                                    | v    |
|    | Documentation Accessibility                                                 | v    |
|    | Related Documents                                                           | v    |
|    | Conventions                                                                 | vi   |
| 1  | Getting Started with Oracle Big Data Cloud Machine                          |      |
|    | About Oracle Big Data Cloud Machine                                         | 1-1  |
|    | Before You Begin with Oracle Big Data Cloud Machine                         | 1-2  |
|    | How to Begin with Oracle Big Data Cloud Machine Subscriptions               | 1-3  |
|    | Generating a Secure Shell (SSH) Public/Private Key Pair                     | 1-4  |
|    | About Oracle Big Data Cloud Machine Users and Roles                         | 1-5  |
|    | Enabling IPsec VPN Access to Oracle Big Data Cloud Machine                  | 1-7  |
|    | Where Do Services Run On a Cluster?                                         | 1-8  |
|    | Where Do the Services Run on a Three-Node, Development-Only Cluster?        | 1-8  |
|    | Where Do the Services Run on a Cluster of Four or More Nodes?               | 1-9  |
|    | Typical Workflow for Using Oracle Big Data Cloud Machine                    | 1-11 |
| 2  | Managing the Life Cycle of Oracle Big Data Cloud Machine                    |      |
|    | Understanding the Workflow and Life Cycle of Service Instances and Clusters | 2-1  |
|    | About Oracle Big Data Cloud Machine Nodes                                   | 2-2  |
|    | Creating a Oracle Big Data Cloud Machine Instance                           | 2-3  |
|    | Creating a Cluster                                                          | 2-7  |
|    | Adding Nodes to a Cluster                                                   | 2-12 |
|    | Adding Permanent Nodes To a Cluster                                         | 2-12 |
|    | Adding Nodes if the Regular Process Is Interrupted                          | 2-13 |
|    | Controlling Network Access to Services                                      | 2-15 |
|    | Viewing All Clusters                                                        | 2-17 |
|    | Viewing Details About a Cluster                                             | 2-18 |
|    | Using HDFS Transparent Encryption                                           | 2-18 |
|    | Creating Encryption Zones on HDFS                                           | 2-19 |
|    | Adding Files to Encryption Zones                                            | 2-20 |
|    |                                                                             |      |

| Viewing Keys in Encryption Zones                            | 2-20 |
|-------------------------------------------------------------|------|
| Restarting a Cluster Node                                   | 2-21 |
| Restarting the Virtual Machines (VMs) Hosting a Cluster     | 2-21 |
| Updating the SSH Public Key for a Cluster                   | 2-21 |
| Supporting Multiple Key Pairs for Secure Shell (SSH) Access | 2-22 |
| Deleting a Cluster                                          | 2-23 |

## 3 Accessing Your Oracle Big Data Cloud Machine

| Accessing the Oracle Big Data Cloud Service Console                  | 3-1 |
|----------------------------------------------------------------------|-----|
| Accessing Cloudera Manager to Work with Hadoop Data and Services     | 3-2 |
| Open Cloudera Manager from the Oracle Big Data Cloud Service Console | 3-2 |
| Open Cloudera Manager from a Web Browser                             | 3-2 |
| Accessing Cloudera Hue to Manage Hadoop Data and Resources           | 3-2 |
| Connecting to a Cluster Node Through Secure Shell (SSH)              | 3-3 |
| Connecting to a Node By Using PuTTY on Windows                       | 3-4 |
| Connecting to a Node By Using SSH on UNIX                            | 3-5 |

## 4 Managing Oracle Big Data Cloud Machine

| Oracle Big Data Cloud Machine Management Software           | 4-1  |  |
|-------------------------------------------------------------|------|--|
| Installing Oracle Big Data Cloud Machine Software           | 4-1  |  |
| Upgrading the Software on a Cluster                         | 4-2  |  |
| Adding Support for Oracle Audit Vault and Database Firewall | 4-3  |  |
| Installing a One-Off Patch                                  | 4-4  |  |
| Oracle Big Data Cloud Machine Utilities                     |      |  |
| bdacli                                                      | 4-5  |  |
| remove-root-ssh                                             | 4-12 |  |
| setup-root-ssh                                              | 4-13 |  |
| Executing Commands Across a Cluster Using the dcli Utility  | 4-15 |  |

## A bda-oss-admin Command Reference

| bda-oss-admin add_bdcs_cp_extensions_mr    | A-2 |
|--------------------------------------------|-----|
| bda-oss-admin print_yarn_mapred_cp         | A-2 |
| bda-oss-admin remove_bdcs_cp_extensions_mr | A-3 |
| bda-oss-admin restart_cluster              | A-3 |

## B Pages for Administering Oracle Big Data Cloud Machine

| Exploring the Oracle Big Data Cloud Service Console Clusters Page | B-1 |
|-------------------------------------------------------------------|-----|
| Exploring the Oracle Big Data Cloud Service Cluster Details Page  | B-2 |

## Preface

*Using Oracle Big Data Cloud Machine* describes how to use Oracle Big Data Cloud Machine to store and manage large amounts of data of various data types in the cloud, by using Hadoop HDFS file system and associated services and tools.

#### Topics

- Audience
- Documentation Accessibility
- Related Resources
- Conventions

### Audience

*Using Oracle Big Data Cloud Machine* is intended for administrators and users who want to provision a Hadoop cluster in the cloud and use it to manage big data.

## **Documentation Accessibility**

For information about Oracle's commitment to accessibility, visit the Oracle Accessibility Program website at http://www.oracle.com/pls/topic/lookup? ctx=acc&id=docacc.

#### Access to Oracle Support

Oracle customers that have purchased support have access to electronic support through My Oracle Support. For information, visit http://www.oracle.com/pls/ topic/lookup?ctx=acc&id=info or visit http://www.oracle.com/pls/ topic/lookup?ctx=acc&id=trs if you are hearing impaired.

## **Related Documents**

For more information, see these Oracle resources:

- About Oracle Cloud in Getting Started with Oracle Cloud.
- Getting Started with Oracle Exadata Cloud Machine in Using Oracle Database *Exadata Cloud Machine*.

## Conventions

The following text conventions are used in this document:

| Convention | Meaning                                                                                                    |
|------------|----------------------------------------------------------------------------------------------------|
| boldface   | Boldface type indicates graphical user interface elements associated with an action, or terms defined in text or the glossary.         |
| italic     | Italic type indicates book titles, emphasis, or placeholder variables for which you supply particular values.                          |
| monospace  | Monospace type indicates commands within a paragraph, URLs, code in examples, text that appears on the screen, or text that you enter. |

1

## Getting Started with Oracle Big Data Cloud Machine

This section describes how to get started with Oracle Big Data Cloud Machine.

#### Topics

- About Oracle Big Data Cloud Machine
- Before You Begin with Oracle Big Data Cloud Machine
- How to Begin with Oracle Big Data Cloud Machine Subscriptions
- About Oracle Big Data Cloud Machine Users and Roles
- Typical Workflow for Using Oracle Big Data Cloud Machine

## About Oracle Big Data Cloud Machine

A subscription to Oracle Big Data Cloud Machine gives you access to the resources of a pre-configured Oracle Big Data environment, including a complete installation of the Cloudera Distribution Including Apache Hadoop (CDH) and Apache Spark. Use Oracle Big Data Cloud Machine to capture and analyze the massive volumes of data generated by social media feeds, e-mail, web logs, photographs, smart meters, sensors, and similar devices.

When you order a subscription to Oracle Big Data Cloud Machine, you can begin with a starter pack of three nodes for each cluster and then proceed to add as many nodes as desired per cluster (up to 60 total nodes per cluster). Oracle manages the whole hardware and networking infrastructure as well as the initial setup, while you have complete administrator's control of the software.

All nodes in an Oracle Big Data Cloud Machine instance form a cluster. Each Oracle Big Data Cloud Machine rack can host several clusters (instances), and large clusters can also span multiple Oracle Big Data Cloud Machine racks.

#### Software

A subscription to Oracle Big Data Cloud Machine includes the following:

- Oracle Linux operating system
- Cloudera Distribution Including Apache Hadoop (CDH)

CDH has a batch processing infrastructure that can store files and distribute work across a set of computers. Data is processed on the same computer where it is stored. In a single Oracle Big Data Cloud Machine cluster, CDH distributes the files and workload across a number of servers, which compose a cluster. Each server is a node in the cluster.

#### CDH includes:

- File system: The Hadoop Distributed File System (HDFS) is a highly scalable file system that stores large files across multiple servers. It achieves reliability by replicating data across multiple servers without RAID technology. It runs on top of the Linux file system.
- MapReduce engine: The MapReduce engine provides a platform for the massively parallel execution of algorithms written in Java. Oracle Big Data Cloud Machine runs YARN by default.
- Administrative framework: Cloudera Manager is a comprehensive administrative tool for CDH.
- Apache projects: CDH includes Apache projects for MapReduce and HDFS, such as Hive, Pig, Oozie, ZooKeeper, HBase, Sqoop, and Spark.
- Cloudera applications: Oracle Big Data Cloud Machine includes all products included in Cloudera Enterprise Data Hub Edition, including Impala, Search, and Navigator.

Several CDH utilities and other software available on Oracle Big Data Cloud Machine provide graphical, web-based, and other language interfaces for ease of use.

• Oracle Big Data Connectors, which facilitate access to data stored in an Apache Hadoop cluster.

Included are:

- Oracle SQL Connector for Hadoop Distributed File System
- Oracle Loader for Hadoop
- Oracle XQuery for Hadoop
- Oracle R Advanced Analytics for Hadoop
- Oracle Data Integrator Enterprise Edition
- Oracle Big Data Spatial and Graph, which provides advanced spatial and graph analytic capabilities to supported Apache Hadoop and NoSQL Database Big Data platforms.

### Before You Begin with Oracle Big Data Cloud Machine

Before you begin using Oracle Big Data Cloud Machine, you should be familiar with the following:

Oracle Cloud

See About Oracle Cloud for information about Oracle Cloud, especially Buying a Nonmetered Subscription to an Oracle Cloud Service.

#### Note:

Trial subscriptions are not available for Oracle Big Data Cloud Machine, and you can't purchase a subscription through the web site. You must purchase a subscription from an Oracle Sales Representative.

When you subscribe to Oracle Big Data Cloud Machine, you can select a starter pack of three nodes plus up to 57 additional nodes, in one-node increments. Later, after you've created the service instance, you can add additional nodes to your subscription, up to 60 total.

Cloudera Distribution Including Apache Hadoop (CDH)

CDH provides the software infrastructure for working with big data. See the Cloudera documentation for the Cloudera release supported by this release of Oracle Big Data Cloud Machine.

Before you create your first Oracle Big Data Cloud Machine cluster:

- Get an Oracle Big Data Cloud Machine subscription. See How to Begin with Oracle Big Data Cloud Machine Subscriptions. Contact an Oracle Sales Representative for options and pricing.
- Create a Secure Shell (SSH) public/private key pair so you can provide the public key when you create the cluster. See Generating a Secure Shell (SSH) Public/ Private Key Pair.

#### How to Begin with Oracle Big Data Cloud Machine Subscriptions

Here's how to get started with Oracle Big Data Cloud Machine subscriptions.

 You must contact an Oracle sales representative to purchase a subscription to Oracle Big Data Cloud Machine. Trial subscriptions aren't available for Oracle Big Data Cloud Machine.

See Buying a Nonmetered Subscription to an Oracle Cloud Service in *Getting Started with Oracle Cloud*.

2. Set up your Oracle Database Public Cloud Services account.

See Setting Up an Oracle Cloud Services Account in *Getting Started with Oracle Cloud*.

- **3.** Learn about Oracle Cloud users and roles. See Oracle Cloud User Roles and Privileges in *Getting Started with Oracle Cloud*.
- **4.** Verify Oracle Big Data Cloud Machine is ready to use.

See Verifying That a Service Is Running in *Getting Started with Oracle Cloud*.

**5.** Create accounts for your users and assign them appropriate privileges and roles.

See Managing User Accounts and Managing User Roles in *Managing and Monitoring Oracle Cloud*.

**6.** Be sure to review the prerequisites described in Before You Begin with Oracle Big Data Cloud Service before you create your first Oracle Big Data Cloud Machine cluster.

#### Generating a Secure Shell (SSH) Public/Private Key Pair

Several tools exist to generate SSH public/private key pairs. The following sections show how to generate an SSH key pair on UNIX, UNIX-like and Windows platforms.

#### Generating an SSH Key Pair on UNIX and UNIX-Like Platforms Using the ssh-keygen Utility

UNIX and UNIX-like platforms (including Solaris and Linux) include the ssh-keygen utility to generate SSH key pairs.

To generate an SSH key pair on UNIX and UNIX-like platforms using the ssh-keygen utility:

**1.** Navigate to your home directory:

\$ cd \$HOME

 Run the ssh-keygen utility, providing as *filename* your choice of file name for the private key:

```
$ ssh-keygen -b 2048 -t rsa -f filename
```

The ssh-keygen utility prompts you for a passphrase for the private key.

**3.** Enter a passphrase for the private key, or press **Enter** to create a private key without a passphrase:

Enter passphrase (empty for no passphrase): **passphrase** 

#### Note:

While a passphrase is not required, you should specify one as a security measure to protect the private key from unauthorized use. When you specify a passphrase, a user must enter the passphrase every time the private key is used.

The ssh-keygen utility prompts you to enter the passphrase again.

**4.** Enter the passphrase again, or press **Enter** again to continue creating a private key without a passphrase:

Enter the same passphrase again: passphrase

5. The ssh-keygen utility displays a message indicating that the private key has been saved as *filename* and the public key has been saved as *filename*.pub. It also displays information about the key fingerprint and randomart image.

#### Generating an SSH Key Pair on Windows Using the PuTTYgen Program

The PuTTYgen program is part of PuTTY, an open source networking client for the Windows platform.

To generate an SSH key pair on Windows using the PuTTYgen program:

**1.** Download and install PuTTY or PuTTYgen.

To download PuTTY or PuTTYgen, go to http://www.putty.org/ and click the **You can download PuTTY here** link.

**2.** Run the PuTTYgen program.

The PuTTY Key Generator window is displayed.

- 3. Set the Type of key to generate option to SSH-2 RSA.
- 4. In the Number of bits in a generated key box, enter 2048.
- 5. Click Generate to generate a public/private key pair.

As the key is being generated, move the mouse around the blank area as directed.

**6.** (Optional) Enter a passphrase for the private key in the **Key passphrase** box and reenter it in the **Confirm passphrase** box.

#### Note:

While a passphrase is not required, you should specify one as a security measure to protect the private key from unauthorized use. When you specify a passphrase, a user must enter the passphrase every time the private key is used.

- Click Save private key to save the private key to a file. To adhere to file-naming conventions, you should give the private key file an extension of .ppk (PuTTY private key).
- Select all of the characters in the Public key for pasting into OpenSSH authorized\_keys file box.

Make sure you select all the characters, not just the ones you can see in the narrow window. If a scroll bar is next to the characters, you aren't seeing all the characters.

- 9. Right click somewhere in the selected text and select Copy from the menu.
- **10.** Open a text editor and paste the characters, just as you copied them. Start at the first character in the text editor, and do not insert any line breaks.
- **11.** Save the text file in the same folder where you saved the private key, using the .pub extension to indicate that the file contains a public key.
- **12.** If you or others are going to use an SSH client that requires the OpenSSH format for private keys (such as the ssh utility on Linux), export the private key:
  - a. On the Conversions menu, choose Export OpenSSH key.
  - **b.** Save the private key in OpenSSH format in the same folder where you saved the private key in .ppk format, using an extension such as .openssh to indicate the file's content.

#### About Oracle Big Data Cloud Machine Users and Roles

Oracle Big Data Cloud Machine supports the following service roles and operating system roles.

#### **Cloud Service Users and Roles**

In addition to the roles and privileges described in Oracle Cloud User Roles and Privileges in *Getting Started with Oracle Cloud*, the following roles are created for Oracle Big Data Cloud Machine:

• Big Data Administrator

A user assigned this role has complete administrative control over the service.

• Viewer

A user assigned this role has read-only access to the service.

When the Oracle Big Data Cloud Machine account is first set up, the service administrator is given the Big Data Administrator role. User accounts must be added and assigned one of the above roles before anyone else can access and use Oracle Big Data Cloud Machine.

Only the identity domain administrator is allowed to create user accounts and assign roles. See Managing User Accounts in *Managing and Monitoring Oracle Cloud*.

The predefined Oracle Big Data Cloud Machine roles are associated with specific clusters. That is, if you have two clusters called **test123** and **production123**, four predefined roles are available to assign to users:

- test123 Big Data Administrator
- test123 Viewer
- production123 Big Data Administrator
- production123 Viewer

Users have access only to those clusters associated with the roles assigned them. For example, in the above case, a user might be assigned the role Big Data Administrator for test123 and the role Viewer for production123.

#### **Operating System Users and Roles**

Every Oracle Big Data Cloud Machine cluster node is provisioned with the following operating system user accounts.

• opc

The system administrator account you use in conjunction with the sudo command to gain root user access to your nodes. By default, opc doesn't allow connection using a password; however, you may choose to connect using a password by assigning a known password to opc or by creating another user with a known password. See Managing User Accounts in Oracle Big Data Appliance Software User's Guide.

• root

The root administrator for the system. You do not have direct access to this account. To perform operations that require root user access, execute sudo -s as the opc user. By default, root doesn't require a password.

oracle

An operating system and cluster user account that is used to run jobs on the cluster during the validation of the cluster. This account is used by the system and has a randomly generated password.

#### Enabling IPsec VPN Access to Oracle Big Data Cloud Machine

Oracle Network Cloud Service — VPN for Engineered Systems is an add-on service available at an additional subscription fee. Using this service, you can create a secure virtual private network (VPN) tunnel over the Internet that connects your corporate network to Oracle Public Cloud services, such as Oracle Big Data Cloud Service. The service uses IPsec, which is a suite of protocols designed to authenticate and encrypt all IP traffic between two locations.

**Note:** For information on IPSec standards, see the Internet Engineering Task Force (IETF) Request for Comments (RFC) 6071: *IP Security (IPsec) and Internet Key Exchange (IKE) Document Roadmap*.

Before you request VPN, ensure these requirements are met at your site:

- VPN device requirements. You need a VPN gateway device that uses current IPSec standards to establish a secure tunnel between your network and the Oracle Public Cloud. You will provide the details of your device to Oracle. The device must support:
  - IPv4 traffic with support for ICMP, TCP and UDP. Multicast traffic is not supported.
  - Tunnel mode sessions: Tunnel mode is used to create a virtual private network between your network and the Oracle Public Cloud, rather than between a specific set of hosts. It is used to protect all communications between both networks.
  - Authentication with pre-shared keys. The same pre-shared key is configured on each IPSec VPN gateway device.
  - Dynamic rekeying: IPsec uses dynamic rekeying to control how often a new key is generated during communication. Communication is sent in blocks and each block of data is secured with a different key.
- Network requirements for an IPSec VPN connection. Both sides must provide subnets:
  - On your side, dedicate subnets in your network for this VPN connection. You
    will indicate these subnets to Oracle. You will give the necessary information
    about these subnets to Oracle. To prevent an IP address conflict in the end-toend network connection, mask your internal systems with a public or nonRFC 1918 address range.
  - On the Oracle side, the network engineers from the Oracle Cloud Operations will provide the destination subnets in a way that avoids IP address conflicts.

To request a VPN provisioning by Oracle Support:

1. Contact your sales representative and ask them to place an order for Oracle Network Cloud Service — VPN for Engineered Systems — Non-metered. This can

be a separate order, or it can be made in conjunction with an order for Oracle Big Data Cloud Service.

2. Once you have an active subscription to Oracle Network Cloud Service — VPN for Engineered Systems, go to the My Oracle Support Note 2056914.1 and follow its instructions.

Oracle engineers will receive your information and check that all prerequisites are met. Next, during an agreed maintenance window, Oracle together with your network engineers will provision the VPN service and run through a post-configuration checklist to ensure that the VPN connection is working and that the setup is completed.

## Where Do Services Run On a Cluster?

Services are installed on all nodes of an Oracle Big Data Cloud Machine cluster, but individual services run only on designated nodes. An Oracle Big Data Cloud Machine cluster can have from three to 60 nodes, and the services are distributed differently, depending on the number of nodes:

- Services on a three-node cluster are distributed as shown in Where Do the Services Run on a Three-Node, Development-Only Cluster?.
- Services on a cluster of four or more nodes are distributed as shown in Where Do the Services Run on a Cluster of Four or More Nodes?.

Consider the following:

- If you have a three-node cluster and then expand it to four or more nodes, the services are automatically redistributed, as shown in Where Do the Services Run on a Cluster of Four or More Nodes?.
- Three- and four-node clusters are recommended for development purposes only.
- The minimum recommended size for a production cluster is five nodes.
- If you plan to install Oracle Big Data Discovery on Oracle Big Data Cloud Machine, a minimum of five nodes is required.

#### Where Do the Services Run on a Three-Node, Development-Only Cluster?

The following table shows how services are distributed on the nodes of Oracle Big Data Cloud Machine three-node clusters.

| Service                                                                     | Node1 | Node2 | Node3 |
|-----------------------------------------------------------------------------|-------|-------|-------|
| Active Navigator Key<br>Trustee Server (if<br>secure cluster is<br>enabled) | Yes   | No    | No    |
| Cloudera Manager<br>and Cloudera<br>Manager roles                           | No    | No    | Yes   |
| DataNode                                                                    | Yes   | Yes   | Yes   |
| Failover Controller                                                         | Yes   | Yes   | No    |

| Service                                                                      | Node1 | Node2 | Node3 |
|------------------------------------------------------------------------------|-------|-------|-------|
| Hive                                                                         | No    | Yes   | No    |
| Hive Metastore                                                               | No    | Yes   | No    |
| HttpFS                                                                       | No    | Yes   | No    |
| Hue                                                                          | No    | Yes   | No    |
| JobHistory                                                                   | No    | No    | Yes   |
| JournalNode                                                                  | Yes   | Yes   | Yes   |
| Kerberos Master<br>KDC (if secure<br>cluster is enabled.)                    | Yes   | No    | No    |
| Kerberos Slave KDC<br>(if secure cluster is<br>enabled)                      | No    | Yes   | No    |
| MySQL Backup                                                                 | No    | Yes   | No    |
| MySQL Primary                                                                | No    | No    | Yes   |
| NameNode                                                                     | Yes   | Yes   | No    |
| NodeManager                                                                  | Yes   | Yes   | Yes   |
| ODI                                                                          | No    | Yes   | No    |
| Oozie                                                                        | No    | Yes   | No    |
| Passive Navigator<br>Key Trustee Server (if<br>secure cluster is<br>enabled) | No    | Yes   | No    |
| ResourceManager                                                              | Yes   | No    | Yes   |
| Sentry                                                                       | Yes   | No    | No    |
| Spark History                                                                | No    | No    | Yes   |
| WebHCat                                                                      | No    | Yes   | No    |
| ZooKeeper                                                                    | Yes   | Yes   | Yes   |

## Where Do the Services Run on a Cluster of Four or More Nodes?

The following table shows how services are distributed on the nodes of Oracle Big Data Cloud Machine clusters with four, five, or more nodes.

**Note:** The minimum recommended size for a production cluster is five nodes.

| Service                                                                           | Node1 | Node2 | Node3 | Node4 | Node5 to<br>Node <i>nn</i> |
|-----------------------------------------------------------------------------------|-------|-------|-------|-------|----------------------------|
| Active<br>Navigator<br>Key Trustee<br>Server (if<br>secure cluster<br>is enabled) | Yes   | No    | No    | No    | No                         |
| Balancer                                                                          | Yes   | No    | No    | No    | No                         |
| Cloudera<br>Manager<br>Agent                                                      | Yes   | Yes   | Yes   | Yes   | Yes                        |
| Cloudera<br>Manager<br>Server                                                     | No    | No    | Yes   | No    | No                         |
| Cloudera<br>Manager and<br>Cloudera<br>Manager<br>roles                           | No    | No    | Yes   | No    | No                         |
| DataNode                                                                          | Yes   | Yes   | Yes   | Yes   | Yes                        |
| Failover<br>Controller                                                            | Yes   | Yes   | No    | No    | No                         |
| Hive                                                                              | No    | No    | No    | Yes   | No                         |
| Hive<br>Metastore                                                                 | No    | Yes   | No    | No    | No                         |
| HttpFS                                                                            | No    | Yes   | No    | No    | No                         |
| Hue                                                                               | No    | No    | No    | Yes   | No                         |
| JobHistory                                                                        | No    | No    | Yes   | No    | No                         |
| JournalNode                                                                       | Yes   | Yes   | Yes   | No    | No                         |
| Kerberos<br>KDC (if<br>secure cluster<br>is enabled.)                             | Yes   | Yes   | No    | No    | No                         |
| MySQL<br>Backup                                                                   | No    | Yes   | No    | No    | No                         |
| MySQL<br>Primary                                                                  | No    | No    | Yes   | No    | No                         |
| NameNode                                                                          | Yes   | Yes   | No    | No    | No                         |
| Navigator<br>Audit Server<br>and<br>Navigator<br>Metadata<br>Server               | No    | No    | Yes   | No    | No                         |

| Service                                                                            | Node1 | Node2 | Node3 | Node4 | Node5 to<br>Node <i>nn</i> |
|------------------------------------------------------------------------------------|-------|-------|-------|-------|----------------------------|
| NodeManage<br>r                                                                    | Yes   | Yes   | Yes   | Yes   | Yes                        |
| Oozie                                                                              | No    | No    | No    | Yes   | No                         |
| Oracle Data<br>Integrator<br>Agent                                                 | No    | No    | No    | Yes   | No                         |
| Passive<br>Navigator<br>Key Trustee<br>Server (if<br>secure cluster<br>is enabled) | No    | Yes   | No    | No    | No                         |
| ResourceMan<br>ager                                                                | No    | No    | Yes   | Yes   | No                         |
| Sentry Server<br>(if enabled)                                                      | Yes   | No    | No    | No    | No                         |
| Solr                                                                               | No    | No    | No    | Yes   | No                         |
| Spark<br>History                                                                   | No    | No    | Yes   | No    | No                         |
| ZooKeeper                                                                          | Yes   | Yes   | Yes   | No    | No                         |

**Note:** If Oracle Big Data Discovery is installed, the NodeManager and DataNode on Node05 of the cluster are decomissioned.

## Typical Workflow for Using Oracle Big Data Cloud Machine

To start using Oracle Big Data Cloud Machine, refer to the following tasks as a guide:

| Task                                                               | Description                                                                                                    | More Information                                                 |
|--------------------------------------------------------------------|----------------------------------------------------------------------------------------------------|------------------------------------------------------------------|
| Purchase a<br>subscription to<br>Oracle Big Data<br>Cloud Machine. | Purchase a subscription to<br>Oracle Big Data Cloud Machine.                                                                                 | How to Begin with Oracle Big Data<br>Cloud Machine Subscriptions |
| Add and manage<br>users and roles                                  | Create accounts for your users<br>and assign them appropriate<br>privileges. Assign the necessary<br>Oracle Big Data Cloud Machine<br>roles. | About Oracle Big Data Cloud<br>Machine Users and Roles           |
| Create a service instance                                          | Use the wizard to create a service instance, which allocates resources for a cluster.                                                        | Creating a Oracle Big Data Cloud<br>Machine Instance             |

| Task                               | Description                                                                                                    | More Information                                           |
|------------------------------------|----------------------------------------------------------------------------------------------------|------------------------------------------------------------|
| Create an SSH key<br>pair          | Create an SSH public/private<br>key pair for use when creating<br>clusters.                                                  | Generating a Secure Shell (SSH)<br>Public/Private Key Pair |
| Create a cluster                   | Use a wizard to create a cluster,<br>using the resources allocated to<br>the service instance                                | Creating a Cluster                                         |
| Control network access to services | Use a <i>whitelist</i> to open or close<br>the ports used by services such<br>as Cloudera Manager and Hue.                   | Controlling Network Access to<br>Services                  |
| Access and work with your cluster. | Access and work with your<br>cluster using Secure Shell and<br>by using graphical tools such as<br>Cloudera Manager and Hue. | Accessing Your Oracle Big Data<br>Cloud Machine            |
| Add nodes to a cluster             | Add nodes in one-node<br>increments up to a total of 60<br>nodes in the cluster.                                             | Adding Permanent Nodes To a<br>Cluster                     |
| Patch a cluster                    | Apply a patch or roll back a patch.                                                                                          | Installing a One-Off Patch                                 |

2

## Managing the Life Cycle of Oracle Big Data Cloud Machine

This section describes tasks to manage the life cycle of your service.

#### Topics

- Understanding the Workflow and Life Cycle of Service Instances and Clusters
- About Oracle Big Data Cloud Machine Nodes
- Creating a Oracle Big Data Cloud Machine Instance
- Creating a Cluster
- Adding Nodes to a Cluster
- Controlling Network Access to Services
- Viewing All Clusters
- Viewing Details About a Cluster
- Using HDFS Transparent Encryption Restarting a Cluster Node
- Restarting the Virtual Machines (VMs) Hosting a Cluster
- Updating the SSH Public Key for a Cluster
- Supporting Multiple Key Pairs for Secure Shell (SSH) Access
- Deleting a Cluster

# Understanding the Workflow and Life Cycle of Service Instances and Clusters

For each Oracle Big Data Cloud Machine cluster you want to create, you must have a separate subscription.

The process is as follows:

1. **Purchase a subscription.** You have to contact an Oracle Sales Representative to buy an subscription; you can't buy one online. See How to Begin with Oracle Big Data Cloud Machine Subscriptions.

Among the details you provide when buying a subscription is the number of permanent nodes you want for your cluster. Permanent nodes include Oracle

Processing Units (OCPUs), memory, and storage. A cluster must have at least a starter pack of three nodes and can have an additional 57 nodes for a total of 60.

After you've created a cluster, you can extend your subscription with additional nodes. If you want additional clusters, you have to purchase additional subscriptions. Each cluster requires a new starter pack of three nodes. Make sure all clusters needed are listed in the same order for an Oracle Big Data Cloud Machine.

- 2. If this is a new Oracle Cloud account, provide account details, such as account name and administrator details. An account can include subscriptions to multiple services. If you purchased the subscription as part of an existing account, you skip this step.
- **3.** Create a service instance. This step allocates the resources for a cluster. It doesn't create the cluster itself. See Creating a Oracle Big Data Cloud Machine Instance.
- **4. Create the cluster.** You can have only one cluster per service instance. See Creating a Cluster.
- **5.** After the cluster is created, you can **extend** it by adding **permanent nodes** to your subscription, at additional cost. These nodes, which can be *permanent Hadoop nodes* or *edge nodes*, remain part of the cluster for its lifetime. See About Oracle Big Data Cloud Machine Nodes and Adding Permanent Nodes To a Cluster.
- **6.** If needed, you can delete the cluster and create a new one, using the resources specified in your subscription and allocated to the service instance. In this case, you don't have to create a new service instance before creating the cluster. Because the resources are already allocated, you can create the cluster directly.

The above steps are similar to the steps for other Oracle Cloud services, but each service has its own variations. For generic instructions on subscribing to a service and instantiating it, see Getting Started with Oracle Cloud.

## About Oracle Big Data Cloud Machine Nodes

All Oracle Big Data Cloud Machine clusters have *permanent Hadoop nodes* and may also have *edge nodes*.

Every cluster must have at least three permanent Hadoop nodes (a starter pack) and can have an additional 57 permanent nodes, which can be a combination of permanent Hadoop nodes and edge nodes.

When a subscription is ordered, only the total number of permanent nodes has to be specified. You allocate the nodes as permanent Hadoop nodes or as edge nodes when creating the cluster.

#### **Permanent Hadoop Nodes**

Permanent Hadoop nodes last for the lifetime of the cluster. Each node has:

- 32 Oracle Compute Units (OCPUs)
- 248 GB of available RAM
- 48 TB storage
- Full use of the Cloudera Enterprise Data Hub Edition software stack, including licenses and support

When you subscribe, you're only required to get a starter pack of three nodes, although you can include up to 57 additional nodes (to total 60 nodes). If your cluster doesn't already have the maximum 60, you can also order and add additional permanent nodes after the cluster is up and running.

When planning the number of nodes you want for a cluster, be aware of the following:

- Three-node clusters are recommended for development only. A production cluster should have five or more nodes. This is to ensure that, if a node fails, you can migrate the node responsibilities to a different node and retain quorums in the high availability setup of the cluster.
- Services are distributed differently on three-node clusters than they are on clusters of four or more nodes. See Where Do the Services Run on a Three-Node, Development-Only Cluster?
- You must have at least four permanent Hadoop nodes before you can add edge nodes.
- Installing Oracle Big Data Discovery on a Oracle Big Data Cloud Machine cluster requires at least five nodes.

#### Edge Nodes

Edge nodes provide an interface between the Hadoop cluster and the outside network. They are commonly used to run client applications and cluster administration tools, keeping them separate from the nodes of the cluster that run Hadoop services. Like permanent Hadoop nodes, edge nodes last for the lifetime of the cluster. They have the same characteristics as permanent Hadoop nodes:

- 32 Oracle Compute Units (OCPUs)
- 248 GB of available RAM
- 48 TB storage
- Full use of the Cloudera Enterprise Data Hub Edition software stack, including licenses and support

When you create a cluster or expand a cluster, you can specify how many of the nodes will be edge nodes, as long as the first four nodes are permanent Hadoop nodes.

### Creating a Oracle Big Data Cloud Machine Instance

When you create an Oracle Big Data Cloud Machine *instance*, you initiate a process that allocates resources for a cluster. You have to create a service instance before you can create a cluster.

#### Procedure

To create an Oracle Big Data Cloud Service instance:

1. Go to your My Services Dashboard by clicking the link in your Welcome e-mail or by logging in through cloud.oracle.com and navigating to My Services.

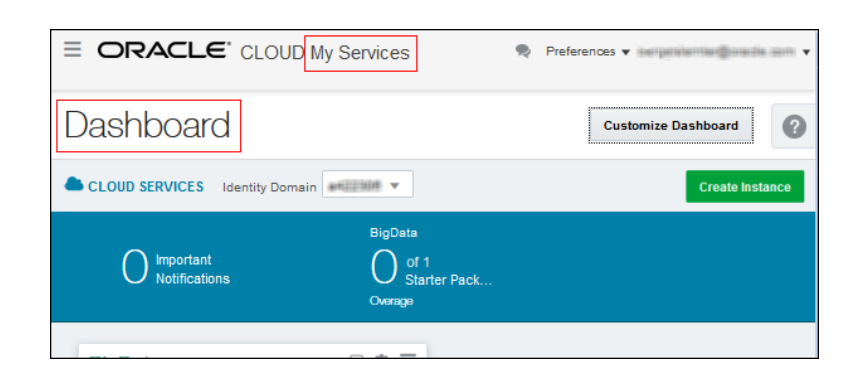

2. Click the Create Instance button and select BigData.

| Dasi ibudi u                                       |                 |
|----------------------------------------------------|-----------------|
| CLOUD SERVICES Identity Domain                     | Create Instance |
|                                                    |                 |
| O Important O of 1<br>Notifications O Starter Pack |                 |
| Create Instance                                    | ×               |
| BigData                                            |                 |
|                                                    |                 |

**3.** On the Instance Details page of the Create New Oracle Big Data Cloud Service Instance wizard, provide the details for the service instance and then click **Next**:

#### **Instance Details**

- **Name** Enter a name for the service instance. You'll see this name later in the Create Cluster wizard, where it will appear on a list of instances available for creating a cluster.
- **Plan** There's currently only one plan for Oracle Big Data Cloud Service, and it's selected by default.
- **Starter Pack** Every service instance must include one (and only one) starter pack of three nodes.
- Additional Nodes

Enter the number of additional nodes you want. Make sure that you have enough cloud credits to pay for the additional nodes.

#### **Administrator Details**

- E-mail The e-mail address of the administrator for this service instance.
- Use e-mail as user name Select this to use the administrator's e-mail address, above, as the user name for this service instance.
- User Name Enter a user name for the user, if you didn't select Use e-mail as user name.
- First/Last Name Enter the administrator's first and last name.

| reate New Ora                                                             | acle Big Data Cloud Servi                                                  | ce Instance                                                                                                    |                        |    |
|---------------------------------------------------------------------------|----------------------------------------------------------------------------|----------------------------------------------------------------------------------------------------|------------------------|----|
| Cancel                                                                    |                                                                            | Instance Details Create Service                                                                                                    | Instance               | Ne |
| nstance Details                                                           | 3                                                                          |                                                                                                    |                        |    |
| rovide the instance                                                       | details you want for your service.                                         |                                                                                                    |                        |    |
| Instance Detail                                                           | s                                                                          | Sk Administrat                                                                                                    | or Details             |    |
| Instance Detail                                                           | s<br>bigdata_a                                                             | Administrati                                                                                                    | or Details             | 0  |
| Instance Detail<br>* Name<br>* Plan                                       | s<br>bigdata_a<br>Oracle Big Data Cloud Service ▼                          | Administrat                                                                                                    | or Details             | 0  |
| Instance Detail<br>* Name<br>* Plan<br>* Starter Pack                     | S<br>bigdata.a<br>Oracle Big Data Cloud Service V                          | Administrat     Constant      Constant | or Details             | Ø  |
| Instance Detail<br>* Name<br>* Plan<br>* Starter Pack                     | S<br>bigdata.a<br>Oracle Big Data Cloud Service V<br>1<br>1 Available      | Administrat     Emai     User Name     First Name                                                                                                    | Use email as user name | 0  |
| Instance Detail<br>* Name<br>* Plan<br>* Starter Pack<br>Additional Nodes | S<br>bigdata.a<br>Oracle Big Data Cloud Service V<br>1<br>1 Available<br>3 | Administrat     Emai     User Name     First Name     Last Name                                                                                                    | Use email as user name | Ø  |

**4.** On the Confirmation page, if you're satisfied with the details, click **Create Service Instance** to initiate the allocation of resources.

|                                                     | S bdcsacct1                                                                                                    | 1   Preferences 👻                                                        |
|-----------------------------------------------------|----------------------------------------------------------------------------------------------------|--------------------------------------------------------------------------|
| Create New Oracle Big Data Clou                     | Id Service Instance                                                                                                    |                                                                          |
| Cancel                                              | Instance Details Create Service Instan                                                                                                    | Create Service Instance                                                  |
| Confirmation                                        |                                                                                                    |                                                                          |
| Please confirm your responses to create the         | instance.                                                                                                    |                                                                          |
| Also, when the service instance is active all t     | to the console and/or the service instance. When the is to the console and/or the service instance will be he administrators with access to the new instance | e available in the Instance administration<br>will be notified by email. |
| You are permitted to use resources above your subsc | ription rate at additional cost.Details                                                                                                    |                                                                          |
| Instance Details                                    | Administra                                                                                                    | tor Details                                                              |
| Name: bigdata_a                                     | Email:                                                                                                    | e solasjer@oracis.com                                                    |
| Plan: Oracle Big Data Cloud Service                 | User Name                                                                                                    | t jan draasasjer@oracle.com                                              |
| Starter Pack: 1                                     | First Name:                                                                                                    | Date of the second per                                                   |
| Additional House 5                                  | Last Name.                                                                                                    |                                                                          |

When the new service instance appears under **Service Instances** on the Service Details page, the instance's resources are available for creating a cluster.

#### Note:

The process takes a few minutes, so your new service instance won't appear right away. On the Overview tab, click the **Refresh** button occasionally until

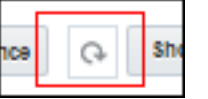

the service instance is shown:

|                  | <i>_</i> .               |                                          |                                                                   | a42230                          | 6   🎈 Prefer         | ences 🔹 📟 g       | elertie Gesch con |
|------------------|--------------------------|------------------------------------------|-------------------------------------------------------------------|---------------------------------|----------------------|-------------------|-------------------|
|                  | CRACLE CLOUD My Services |                                          |                                                                   |                                 | Dashboard            | No Users          | Notifications     |
| Se               | rvice Detai              | ils:Oracle Big Data Cl                   | oud Service                                                       |                                 |                      | Open Service      | Console 🗏 🛛       |
| Overview         |                          | Additional Informa                       | tion                                                              |                                 |                      |                   | •                 |
| 1 provisioned in | istances                 | Plan:                                    | Oracle Big Data Cloud Service                                     | Data Juria                      | ediction: US Co      | mmercial 2        |                   |
| Billing Metri    | cs                       | Service Start Date:<br>Subscription ID:  | 27-Jul-2016                                                       | Identity Domai<br>Identity Do   | in Name:<br>main Id: |                   |                   |
| 2                |                          | Service Instance ID:                     | 144627774                                                         |                                 | Status: Active       | -                 |                   |
| Bacourse O       | wataa                    | Customer Account:                        | Bearing (LR)                                                      | Domain SFTP Host                | t & Port: stp.us     | 2.cloud.oracle.co | m:22              |
| Resource Q       | uuuas                    | C SI NUMBER:                             | No. OK. 1                                                         | Domain SFTP Use                 | er Name: 🧐           |                   |                   |
| Business M       | etrics                   | Service Instances                        |                                                                   | Create Serv                     | ice instance         | G Show: /         | active 👻          |
| Documents        |                          | bigda<br>service                         | ita_a<br>Type: BigData<br>a.id:                                   | Administrator:<br>Requested By: | wagenik or           | Open              | Service Console   |
| Status           |                          | Status:<br>Plan: O<br>Additio<br>Starter | Active<br>racle Big Data Cloud Service<br>nal Nodes: 3<br>Pack: 1 |                                 |                      |                   |                   |
|                  |                          |                                          |                                                                   |                                 |                      |                   |                   |

You'll also receive an "Action Required" e-mail announcing that the service instance is ready and you can create a cluster using those resources.

| ORACLE <sup>®</sup> Cloud                                                                                                    |  |  |  |  |  |
|----------------------------------------------------------------------------------------------------|--|--|--|--|--|
| Hello                                                                                                    |  |  |  |  |  |
| You're the primary administrator for a new service instance of Oracle Big Data Cloud Service.                                                                                                    |  |  |  |  |  |
| Your service instance may require additional configuration and provisioning steps before it's ready for production usage. See the<br>details below for more information.                                                                                                    |  |  |  |  |  |
| As the administrator, you're the only person who receives these cloud service notifications for your organization. If you can't act as<br>the primary administrator, then follow the instructions in My Services Administration about how to assign primary administrator<br>duties to another user.                                                                                                    |  |  |  |  |  |
| Access Details                                                                                                    |  |  |  |  |  |
| Wy Services Administration                                                                                                    |  |  |  |  |  |
| Use My Services to add and manage user access to the service, monitor your service status, view current and<br>historical usage data, see maintenance notifications, and add or delete contacts for these notifications.                                                                                                    |  |  |  |  |  |
| My Services URL: http:// us.oracle.com:7897/mycloud/bdcsacct1/faces/dashboard.jspx                                                                                                    |  |  |  |  |  |
| If you're not going to be the primary administrator, then follow these instructions about how to assign primary<br>administrator duties to another user.                                                                                                    |  |  |  |  |  |
| Note: You, or the primary administrator that you designate, must add contacts for your organization to begin<br>receiving maintenance notifications. You'll also need to maintain the list of contacts on an ongoing basis. Review<br>the Help information within My Services Administration for instructions. To access Help, click your User Name at<br>the top right of any page, and Help will appear in the drop-down menu. |  |  |  |  |  |
|                                                                                                    |  |  |  |  |  |
| Service Instance Details                                                                                                    |  |  |  |  |  |
| bigdata.a (Oracle Big Data Cloud Service)                                                                                                    |  |  |  |  |  |
| Data Center: US Commercial 1                                                                                                    |  |  |  |  |  |
| Admin Console URL:     us.oracle.com:4453/bdcsui                                                                                                    |  |  |  |  |  |
| Get Started: https://cloud.oracle.com/bigdata                                                                                                    |  |  |  |  |  |
| Request Details                                                                                                    |  |  |  |  |  |
| • Request Id:                                                                                                    |  |  |  |  |  |
| Request Date:                                                                                                    |  |  |  |  |  |
| Copyright © 2016, Oracle and/or its affiliates. All rights reserved. About Oracle Cloud   Legal Notices and Terms of Use   Privacy Statement                                                                                                    |  |  |  |  |  |

**5.** When the instance is ready, you can proceed to create a cluster. See Creating a Cluster.

## **Creating a Cluster**

You can create a single cluster from the resources allocated in an Oracle Big Data Cloud Machine instance.

#### **Before You Begin**

Before you can create a cluster,

- You must have an Oracle Big Data Cloud Machine instance that hasn't yet been used for a cluster. See Understanding the Workflow and Life Cycle of Service Instances and Clusters and Creating a Oracle Big Data Cloud Machine Instance.
- You must have a secure shell (SSH) key pair. See Generating a Secure Shell (SSH) Public/Private Key Pair.

#### Procedure

To create an Oracle Big Data Cloud Machine cluster:

- 1. Go to the service console for your account, in either of the following ways:
  - In the "Action Required" e-mail you received when your service instance was ready, find the **Service Instance Details** section, and click the **Admin Console URL** link. If prompted, sign in.

| Service Ir | Service Instance Details                                                                                                    |  |  |  |  |  |
|------------|----------------------------------------------------------------------------------------------------|--|--|--|--|--|
|            | inst1 (Oracle Big Data Cloud Service)  Data Center: US Commercial  Admin Console URL: https://scall.bdaf.form1.us.oracle.com:4453/bdcsui  Get Started: https://cloud.oracle.com/bigdata |  |  |  |  |  |

• If you just created the service instance and are still on the Service Details page, click the **Open Service Console** link:

| Service Ins | stances               | Create Service Instance             | G | Show: Active 🔹       |
|-------------|-----------------------|-------------------------------------|---|----------------------|
| $\sim$      | bigdata.a             |                                     |   | Open Service Console |
| (-)         | Service Type: BigData | Administrator: and helle benefits a |   |                      |
| В           | Instance Id:          | Requested By and tollactored a      |   |                      |
|             | Status: Activo        |                                     |   |                      |

2. On the Clusters page of the service console, click the **Create Cluster** button.

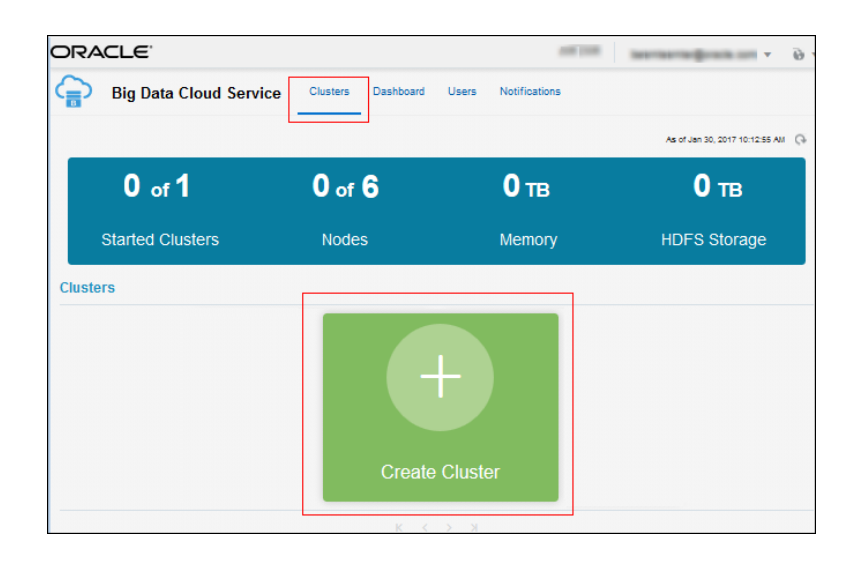

- **3.** On the Cluster Details page of the Create Cluster wizard, configure details for your cluster, as described below, and then click **Next**:
  - **Name**—Enter a name for the cluster.
  - **Description**—Enter a description for the cluster.
  - **Big Data Appliance System**—Select the resource configuration to use for this cluster. The items on this list show the Oracle Big Data Cloud Machine instances that are available for creating clusters. Each item on the list shows the name of an instance and the number of nodes in it.

| CREATE                                         | CLUSTER        |                                    |   |        |
|------------------------------------------------|----------------|------------------------------------|---|--------|
| Cancel                                         | Cluster        | D Node Roles Security Confirmation | 1 | Next > |
| Cluster Details<br>Provide details for this Ha | doop cluster.  |                                    |   |        |
| Cluster I                                      | Details        |                                    |   |        |
|                                                | 🛛 * Name:      | testoluster                        |   |        |
|                                                | * Description: | This cluster is for testing.       |   |        |
|                                                |                |                                    |   |        |
|                                                |                |                                    |   |        |
|                                                |                |                                    |   |        |

- **4.** On the Node Roles page of the wizard, assign the roles of the available nodes, as described below, and then click **Next**.
  - **Permanent Hadoop Nodes** Select the number of nodes to use as permanent Hadoop nodes. If you have only three or four nodes available, you must use them all as permanent Hadoop nodes. If you have any left after the first four are assigned, you can assign them to be either Hadoop permanent nodes or edge nodes.

Edge Nodes — If you have any remaining nodes after assigning your permanent Hadoop nodes, that number appears here.

**Important:** You can't change the roles of nodes after the cluster is created.

| $\sim$                                                                                                    |                                                                                                    |
|----------------------------------------------------------------------------------------------------|----------------------------------------------------------------------------------------------------|
| CREATE CLUSTER                                                                                                    |                                                                                                    |
|                                                                                                    |                                                                                                    |
| < Cancel                                                                                                    | O O O Next 3                                                                                                    |
| CI                                                                                                    | Cluster De Node Roles Security Confirmation                                                                                                    |
| Node Delee                                                                                                    |                                                                                                    |
| Node Koles                                                                                                    |                                                                                                    |
| Your Big Data Appliance System has more the<br>Of your available cluster nodes at least 4 no                                                                                           | han 4 nodes. You can assign nodes to be either Permanent Hadoop Nodes or Edge Nodes<br>nodes must be of type: Permanent Hadoon Node. You can proceed to next step without                                |
| Your Big Data Appliance System has more the<br>Of your available cluster nodes, at least 4 no<br>making specifying roles and all nodes will bec                                        | han 4 nodes. You can assign nodes to be either Permanent Hadoop Nodes or Edge Nodes<br>odes must be of type: Permanent Hadoop Node. You can proceed to next step without<br>come Permanent Hadoop Nodes. |
| Your Big Data Appliance System has more the<br>Of your available cluster nodes, at least 4 no<br>making specifying roles and all nodes will bec                                        | han 4 nodes. You can assign nodes to be either Permanent Hadoop Nodes or Edge Nodes<br>odes must be of type: Permanent Hadoop Node. You can proceed to next step without<br>come Permanent Hadoop Nodes. |
| Your Big Data Appliance System has more the<br>Of your available cluster nodes, at least 4 no<br>making specifying roles and all nodes will become<br>Permanent Hadoop Node:           | han 4 nodes. You can assign nodes to be either Permanent Hadoop Nodes or Edge Nodes<br>odes must be of type: Permanent Hadoop Node. You can proceed to next step without<br>come Permanent Hadoop Nodes. |
| Your Big Data Appliance System has more th<br>Of your available cluster nodes, at least 4 no<br>making specifying roles and all nodes will bec<br>Permanent Hadoop Node:<br>Edge Node: | han 4 nodes. You can assign nodes to be either Permanent Hadoop Nodes or Edge Nodes<br>odes must be of type: Permanent Hadoop Node. You can proceed to next step without<br>come Permanent Hadoop Nodes. |

- **5.** On the Security page, configure the security details for your cluster, as described below, and then click **Next**:
  - **SSH Key**—The SSH public key is used for authenticating the opc user when using an SSH client to connect to a node that is associated with this cluster.

Use either of the following methods to specify the SSH public key:

- Paste in the value of the SSH public key to be used by the opc user. Make sure the value doesn't contain extra spaces or line breaks and doesn't have a line break at the end.
- Click **Select File** to select a file containing the new public key.
- Cloudera Administrator Password —Enter a string for the password for accessing Cloudera Manager and other Cloudera tools. Don't use a dollar sign (\$) in your password. It may be accepted, but it can cause problems later on. *Be sure to record the password and store it securely.*
- Secure Setup Select Enabled to enable the included security services. When you select this option, you enable:
  - MIT Kerberos
  - Apache Sentry
  - HDFS Encryption—Key Trustee Servers are installed on the master nodes
  - Network Encryption
  - Auditing

When you create a cluster with security enabled, you can't disable any of these features for the lifetime of the cluster.

|                                                  |                                                                                                    | ×      |
|--------------------------------------------------|----------------------------------------------------------------------------------------------------|--------|
|                                                  | ER                                                                                                    |        |
|                                                  |                                                                                                    |        |
| < Cancel Clust                                   | er Node R Security Confir                                                                                                    | Next > |
| Security                                         |                                                                                                    |        |
| Provide details for security options             |                                                                                                    |        |
| Security<br>* SSH Key:                           | SSD:/58<br>AAAAB3NzaC1yc2EAAAABIwAAAQEA0ihi/RDiQ+<br>NmDwg85zA5S8L+HAgwZVfslpNG0evvoSd78nq<br>+rGYlalxlYlhdKiRLkt.todEmbSmEnY8EJUK9yLO<br>jWAzw1ZLvUK7ZAFE3KOXS1bK5qVvF9HWCs<br>/HPfvIrTavVdTT1C<br>select File |        |
|                                                  |                                                                                                    |        |
| Cloudera Administrator                           | ******                                                                                                    |        |
| Password:                                        |                                                                                                    |        |
| *<br>Confirm Cloudera Administrator<br>Password: |                                                                                                    |        |
| Secure Setup:                                    | Enabled 🗸                                                                                                    |        |
|                                                  |                                                                                                    |        |

**6.** On the Confirmation page, review the information. If you're satisfied with the information, click **Provision**.

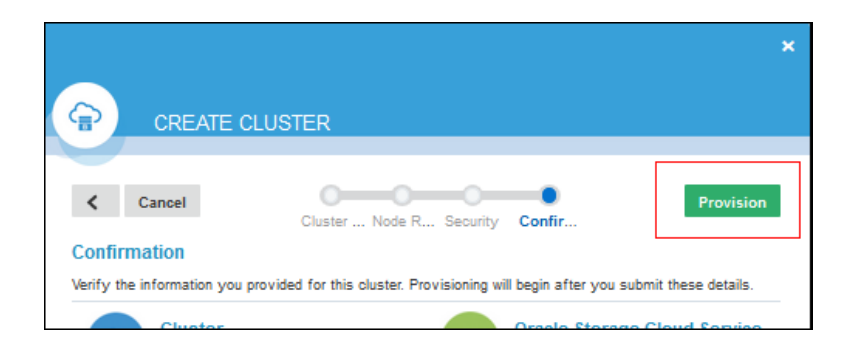

When the cluster is ready, the new cluster is shown on your service console's Clusters page, with the message **Ready**.

| ORA    | CLE.                   |                    | 1000                                                                                       | ine provinsiji on in 🔻 😈       |
|--------|------------------------|--------------------|--------------------------------------------------------------------------------------------|--------------------------------|
|        | Big Data Cloud Service | Clusters Dashboard | Users Notifications                                                                        |                                |
|        |                        |                    |                                                                                            | As of Jan 30, 2017 10:06:55 AM |
|        | 1 of 1                 | 6 of 6             | 1.5 тв                                                                                     | <b>240</b> тв                  |
|        | Started Clusters       | Nodes              | Memory                                                                                     | HDFS Storage                   |
| Cluste | rs                     |                    |                                                                                            |                                |
|        |                        | +                  | Version: 4.6.3<br>No of Nodes: 6<br>Created On: Jul 27, 2016 5:50:58                       | T V                            |
|        | Crea                   | te Cluster         | Big Data Appliance<br>System: bigdataappliance<br>Secure Setup: Enabled<br>Applications: 0 |                                |

7. To see details about your new cluster, click the menu and select View Details

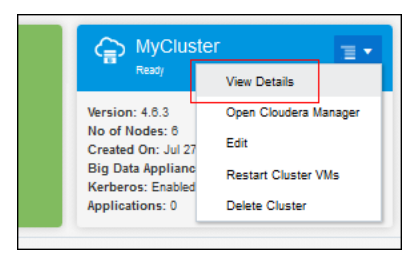

**8.** Review the details on the Cluster Details pages.

| ORACLE                              |                                                                                                    |                                                                                                    | uncrucial                                                                               | initi kalegraikan v Ö               |
|-------------------------------------|----------------------------------------------------------------------------------------------------|----------------------------------------------------------------------------------------------------|-----------------------------------------------------------------------------------------|-------------------------------------|
| Big Data Clo                        | oud Service Clusters D                                                                                                    | ashboard Users Notificat                                                                             | ions                                                                                    |                                     |
| Overview                            | MyCluster                                                                                                    |                                                                                                    |                                                                                         | As of Feb 3, 2017 12:52:43 PM 🛛 🤤 👻 |
| Applications                        | 6                                                                                                    | 192                                                                                                  | <b>1.5</b> тв                                                                           | <b>288</b> тв                       |
| Available nodes                     | Nodes                                                                                                    | OCPUs                                                                                                | Memory                                                                                  | Storage                             |
| Requests<br>Oracle Storage Cloud Se | Overview<br>Version:<br>Status:<br>Cloudera Manager URL:<br>Cloudera Manager Version:<br>Description:<br>Nodes<br>✓ Select all X Deselect | 4.3.0<br>Ready<br>5.5.1<br>MyCluster                                                                 | s)                                                                                      |                                     |
|                                     | Hostnam<br>scajišabda<br>IP Addres<br>Permanet H                                                                                          | e: Version<br>098.us.oracle.com<br>or.10.10.10.98 Memor<br>MDFS<br>sSHF:<br>a:598                    | n: 4.2.2<br>s: 32<br>y: 288 GB<br>Storage: 48 TB<br>ingerprint: 49:e4:7e:5e:f2:81:7a:72 | .:85:b0:8c:07:40:d0:1               |
|                                     | Hostnam<br>scaj53bda<br>IP Addres<br>Permanent H                                                                                          | e: Version<br>099.us.oraole.com OCPU9<br>is: 10.10.10.99 Memor<br>adoop Node HDFS<br>SSH Fi<br>a:999 | n: 4.2.2<br>s: 32<br>y: 256 GB<br>Storage: 48 TB<br>ingerprint: 49:e4:7e:5e:f2:81:7a:73 | .:85:b0:8e:07:48:d0:1               |

## Adding Nodes to a Cluster

You can extend a cluster by adding *permanent Hadoop nodes*, *edge nodes*, and *cluster compute* nodes.

See About Oracle Big Data Cloud Machine Nodes for information about the different kinds of nodes.

#### Topics

- Adding Permanent Nodes To a Cluster
- Adding Nodes if the Regular Process Is Interrupted

#### Adding Permanent Nodes To a Cluster

You can add additional *permanent* nodes to a cluster after it was created and started. Permanent nodes include *permanent Hadoop nodes* and *edge nodes*.

To add permanent nodes to a cluster:

1. Contact an Oracle Sales Representative to extend your subscription by the number of permanent nodes you want to add. You don't have to say how many will be used as permanent Hadoop nodes and how many as edge nodes yet. You'll make that choice in the steps below.

You'll receive an e-mail notification when the nodes have been added to your subscription.

- 2. Go to your Big Data Cloud Service console.
- **3.** Find the cluster where you want to add the node(s), click **=**, and select **Extend**.

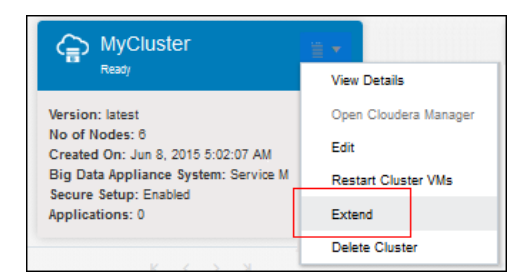

**4.** In the **Extend** *clustername* dialog box, select how many of the extra nodes will be permanent Hadoop nodes and how many will be edge nodes. Then enter your Cloudera administrator password, and click **Extend**.

Four permanent Hadoop nodes are required before you can assign any additional nodes as edge nodes. For example, if your cluster has three permanent Hadoop nodes and you've purchased an entitlement to two more, you must allocate one as a permanent Hadoop node. You can then allocate the fifth node either as a permanent Hadoop node or an edge node. If your cluster already has four nodes and you purchase an entitlement to more nodes, you can allocate them as any combination of permanent Hadoop nodes and edge nodes.

| Extend MyCluster ×                                                                                                    |             |            |  |
|----------------------------------------------------------------------------------------------------|-------------|------------|--|
| You are about to extend your cluster with 4 additional Permanent node(s) and 2 additional<br>Compute node(s).<br>This action requires Cloudera Administrator Password                                                                   |             |            |  |
| Your Big Data Appliance System has more than 4 nodes. You can assign Permanent<br>nodes to be either Permanent Hadoop Nodes or Edge Nodes. Of your available cluster<br>nodes, at least 0 nodes must be of type: Permanent Hadoop Node. |             |            |  |
| Permanent Hadoop<br>Node:                                                                                                    | 2           | <b>v</b> ^ |  |
| Ø Edge Node:                                                                                                    | 2           | ~ ^        |  |
| Cloudera<br>Administrator Password:                                                                                                    |             |            |  |
|                                                                                                    | Extend Canc | el         |  |

When successful, the new status appears on the **Cluster Summary** page and on the **Cluster Details** page of the service console. If the process failed for any reason, see Adding Nodes if the Regular Process Is Interrupted.

#### Adding Nodes if the Regular Process Is Interrupted

It's possible for the process of adding nodes to a cluster be interrupted, for example by a problem with a background service. In that case, you might have *assigned* the nodes to the cluster, but they're prevented from being *added*. If so, you can perform the following tasks to complete the process.

To complete the process of adding nodes to a cluster, if the process is stuck, do the following:

1. Go to the Cluster Details page and click the **Available Nodes** tab. If you added nodes but the process isn't complete, or if the process failed, those nodes are listed on this page.

| ORACLE                       |                                       |                       | usoracle6268           | 1 tester@oracle.com v 🔒 v         |
|------------------------------|---------------------------------------|-----------------------|------------------------|-----------------------------------|
| Big Data Cloud               | Service Clusters Dashboard U          | isers Notifications   |                        |                                   |
| Overview                     | clusterName L                         |                       | Aa                     | of Jan 30, 2017 12:02:13 PM 🛛 🕞 🔻 |
| Applications                 | 6 + 3                                 | 192 +18               | 1.3 тв + 768 GB        | <b>288</b> тв                     |
| Available nodes              | Nodes                                 | OCPUs                 | Memory                 | Storage                           |
| Requests                     |                                       | _                     |                        |                                   |
| Oracle Storage Cloud Service | Available nodes                       |                       |                        |                                   |
|                              | Extend cluster with available node(s) |                       |                        |                                   |
|                              | Node 1                                | OCPUs: 3              | 32                     |                                   |
|                              | Permanent Node                        | Memory: 2<br>HDF8 8to | 256 GB<br>prage: 48 TB |                                   |
|                              | Node 2                                | OCPUs: 3              | 32                     |                                   |
|                              | Permanent Node                        | Memory: 3<br>HDF8 8to | 256 GB<br>prage: 48 TB |                                   |

2. Click Extend Cluster with Available Nodes.

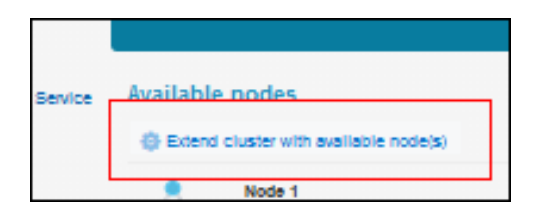

**3.** The **Extend** *clustername* **dialog** box shows the number of nodes that are available to be added. The dialog box shows different messages, depending on the nodes you're adding.

If the final number of permanent nodes in the cluster will be five or more, you're prompted to select how many to allocate as permanent Hadoop nodes and how many as edge nodes. The first four nodes in the cluster must be permanent Hadoop nodes. Select how many to allocate as each type, enter your Cloudera password, and click the **Extend** button.

| Extend MyCluster                                                                                                    |              |        | × |  |
|----------------------------------------------------------------------------------------------------|--------------|--------|---|--|
| You are about to extend your cluster with 4 additional Permanent node(s) and 2 additional Compute node(s).<br>This action requires Cloudera Administrator Password                                                                      |              |        |   |  |
| Your Big Data Appliance System has more than 4 nodes. You can assign Permanent<br>nodes to be either Permanent Hadoop Nodes or Edge Nodes. Of your available cluster<br>nodes, at least 0 nodes must be of type: Permanent Hadoop Node. |              |        |   |  |
| Permanent Hadoop<br>Node:                                                                                                    | 2            | ~      | ~ |  |
| Ø Edge Node:                                                                                                    | 2            | $\sim$ | ^ |  |
| Cloudera<br>Administrator Password:                                                                                                    | •••••        |        |   |  |
|                                                                                                    | Extend Cance | el -   |   |  |

If you're just entering a fourth permanent Hadoop node, you aren't prompted to allocate permanent nodes as one or another type. Just enter your Cloudera password and click **Extend**.

| Extend MyCluster                                                                                                    | × |
|----------------------------------------------------------------------------------------------------|---|
| You are about to extend your cluster with 4 additional Compute node(s).<br>This action requires Cloudera Administrator Password |   |
| Cloudera Administrator Password:                                                                                                |   |
| Extend Cancel                                                                                                    |   |

When successful, the new status appears on the Cluster Summary page of the Service Console and on the Cluster Details page.

### **Controlling Network Access to Services**

Oracle Big Data Cloud Machine provides a utility that uses Linux iptables and configuration files called *whitelists* to filter network traffic to services in the cluster. The whitelist configuration specifies whether network requests from specified clients will be accepted or denied for specified services at specified ports. When a connection tries to establish itself, iptables looks for a matching client IP address or range of IP addresses in the whitelist. If it doesn't find one, it uses the default action.

#### Services That Can Be Added to the Whitelist

The following table shows the services that can be added to the whitelist, the files that store the configurations for those services, and their default behaviors; that is, when their configuration files are empty:

| Service            | Whitelist Configuration File                   | Default (Empty File) |
|--------------------|------------------------------------------------|----------------------|
| Cloudera Manager   | /opt/oracle/bda/<br>cloudera_manager_whitelist | Deny access          |
| Hue                | /opt/oracle/bda/hue_whitelist                  | Deny access          |
| Secure Shell (SSH) | /opt/oracle/bda/ssh_whitelist                  | Allow access         |

*Don't edit the configuration files directly*. Use the bdacli bdcs\_whitelist command, as described below.

#### Managing the Whitelist With the bdacli bdcs\_whitelist Command

Use the bdacli bdcs\_whitelist command to manage the whitelist configuration for a cluster.

Run the command as the root user on the primary host of the cluster. To find out what your primary host is, connect to any node and enter bdacli getinfo cluster\_primary\_host. For example:

# bdacli getinfo cluster\_primary\_host
host1891

#### bdacli bdcs\_whitelist Usage

#### Syntax

bdacli bdcs\_whitelist parameters

#### Parameters

The following table describe the parameters for the bdacli bdcs\_whitelist command.

| Parameter                    | Description                                                                                                    |
|------------------------------|----------------------------------------------------------------------------------------------------|
| reset_default_config         | Resets the files to empty and applies the<br>default configuration. Denies all incoming<br>traffic to the server except SSH, which allows<br>all traffic. This only affects ports controlled<br>by the whitelist. All other iptables<br>configurations aren't touched.                                      |
| reload_config                | Deletes all iptables rules on ports<br>controlled by the whitelist files and<br>reprocesses what is in the whitelist files. If the<br>files are empty, the default configuration is<br>applied. If there are one or more entries, then<br>all traffic is denied except the whitelist in the<br>files.       |
| allow service ip/range       | Adds an IP address or a range of IP addresses<br>to the whitelist of the named service and runs<br>an iptables command to allow access to<br>that service from those IP addresses. See the<br><b>Variable</b> table, below, for descriptions of the<br><i>service</i> and <i>ip/range</i> variables.        |
| deny <i>service ip/range</i> | Removes an IP address or a range of IP<br>addresses to the whitelist of a specific service<br>and runs an iptables command to deny<br>access to that service from those IP addresses.<br>See the <b>Variables</b> table, below, for<br>descriptions of the <i>service</i> and <i>ip/range</i><br>variables. |

#### Variables

The following table describe the variables for the bdacli bdcs\_whitelist allow and bdacli bdcs\_whitelist deny commands.

| Variable | Description                                                                                                    |  |
|----------|----------------------------------------------------------------------------------------------------|--|
| service  | One of the following:                                                                                                    |  |
|          | • cloudera_manager                                                                                                    |  |
|          | • hue                                                                                                    |  |
|          | • ssh                                                                                                    |  |
|          | • all — where the command applies to<br>all the above services. We recommend<br>that you do not use all, but rather run<br>the command for just the services you<br>need to open. This is recommended<br>because it leaves the critical SSH settings<br>alone (which default to open) unless you<br>explicitly change them. Changing SSH<br>settings from the default can lock you<br>permanently out of the cluster. |  |

| Variable | Description                                                                                                    |
|----------|----------------------------------------------------------------------------------------------------|
| ip/range | One of the following:                                                                                                    |
|          | <ul> <li>Specify a single IP address by simply giving the address, for example: 192.0.2.48</li> <li>Specify a range of IP addresses by using either of the following:</li> </ul> |
|          | 192.0.2.0/24                                                                                                    |
|          | 192.0.2.0/255.255.255.0                                                                                                    |
|          | Both of the above ranges mean 192.0.2.0 to 192.0.2.255 inclusive                                                                                                    |

#### Example

```
# bdacli bdcs_whitelist allow cloudera_manager 198.51.100.48
BDCS Network Services Firewall & Whitelist
host1891.us.example.com
host1893.us.example.com
host1894.us.example.com
host1895.us.example.com
```

In the above example:

- bdacli bdcs\_whitelist allow cloudera\_manager specifies that Cloudera Manager will accept requests from the specified client IP addresses.
- 198.51.100.48 specifies that the client with that IP address will be allowed access to the service.
- host1891.us.example.com through host1895.us.example.com are the host names of the nodes of the cluster.

#### **Reviewing the Configuration**

After changing the configuration, you should check to see that it is as expected. There are two ways you can do this:

• Review the whitelist configuration files for the services, for example:

```
# more /opt/oracle/bda/cloudera_manager_whitelist
198.51.100.48
# more /opt/oracle/bda/hue_whitelist
198.51.100.48
```

• Use the iptables -L command to show the network firewall rules in effect, including whitelist rules. You must run this command as the root user.

## Viewing All Clusters

From the Oracle Big Data Cloud Service console, you can:

- View the total resources allocated across all clusters in the service.
- View the details for each cluster.

To view all clusters, open the Oracle Big Data Cloud Service console. See Accessing the Oracle Big Data Cloud Service Console.

For information about the details provided on the Oracle Big Data Cloud Service console, see Exploring the Oracle Big Data Cloud Service Console Clusters Page.

## Viewing Details About a Cluster

From the Oracle Big Data Cloud Service Cluster Details page, you can:

- View a summary of details for the cluster.
- View the resources allocated for the cluster.
- View the details and status information for each node in the cluster.

To view detailed information for a cluster:

- 1. Open the Oracle Big Data Cloud Service console. See Accessing the Oracle Big Data Cloud Service Console.
- 2. Click the icon on the row of the service instance for which you want to view more information, and select **View Details**.

The Oracle Big Data Cloud Service Cluster Details page is displayed. See Exploring the Oracle Big Data Cloud Service Cluster Details Page for description and instructions on all the items on the page.

## Using HDFS Transparent Encryption

HDFS Transparent Encryption protects Hadoop data that's at rest on disk. When the encryption is enabled for a cluster, data write and read operations on encrypted *zones* (HDFS directories) on the disk are automatically encrypted and decrypted. This process is "transparent" because it's invisible to the application working with the data. HDFS Transparent Encryption does not affect user access to Hadoop data, although it can have a minor impact on performance.

#### Prerequisite

The cluster where you want to use HDFS Transparent Encryption must have Kerberos enabled.

#### Important:

Security Setup must be enabled when creating the cluster. The person creating the cluster must choose the **Security Setup: Enabled** option on the Security page of the Create Cluster wizard, as described in Creating a Cluster. You can't enable Kerberos for a cluster after it's been created.

When you create a cluster with Security Setup enabled, the following takes place:

• HDFS Transparent Encryption is enabled on the cluster. You can verify this by entering the following at the command line:

bdacli getinfo cluster\_hdfs\_transparent\_encryption\_enabled
- MIT Kerberos, Sentry, Network Firewall, Network Encryption, and Auditing are also enabled on the cluster.
- Two principals are created as part of the Kerberos configuration:
  - hdfs/clustername@BDACLOUDSERVICE.ORACLE.COM The password for authenticating this principal is your Cloudera admin password.
  - oracle/clustername@BDACLOUDSERVICE.ORACLE.COM The password for authenticating this principal is your Oracle operating system password.

In both cases, *clustername* is the name of your cluster and BDACLOUDSERVICE.ORACLE.COM is the Kerberos realm for Oracle Big Data Cloud Machine.

 A Key Trustee Server is installed and configured on the cluster. This server is used for managing keys and certificates for HDFS Transparent Encryption. See Cloudera Navigator Key Trustee Server for more information about this server. (You should back up Key Trustee Server databases and configuration files on a regular schedule. See the Cloudera documentation topic, Backing Up and Restoring Key Trustee Server.)

# Creating Encryption Zones on HDFS

An encryption zone is an HDFS directory in which the contents are encrypted on a write operation and decrypted on a read operation.

#### See Also:

Cloudera documentation Managing Encryption Keys and Zones.

#### Prerequisites:

- 1. Make sure services are healthy in Cloudera Manager. Especially make sure the Key Trustee service is healthy.
- 2. Make sure the two KMS hosts are in sync.

On each KMS host run the commands below as the root user. The output should be the same on each host. If not, open a service request (SR) with Oracle Support, because that would indicate a problem synchronizing the two Key Management Servers.

```
# ls -l /var/lib/kms-keytrustee/keytrustee/.keytrustee
# cksum /var/lib/kms-keytrustee/keytrustee/.keytrustee/*
# gpg --homedir /var/lib/kms-keytrustee/keytrustee/.keytrustee --fingerprint;
```

Perform the following steps on any node of the cluster as the root user, unless otherwise specified.

To create an encryption zone:

- 1. Create an encryption key for the zone:
  - **a.** Authenticate the hdfs/clustername@BDACLOUDSERVICE.ORACLE.COM principal using your Cloudera password, for example:

```
# kinit -p hdfs@BDACLOUDSERVICE.ORACLE.COM
Password for hdfs@BDACLOUDSERVICE.ORACLE.COM: ****
```

**b.** Create the encryption key, using the following command::

hadoop key create keyname

For example:

```
# hadoop key create bdakey
bdakey has been successfully created with options Options{cipher='AES/CTR/
NoPadding', bitLength=128, description='null',
attributes=null}.
org.apache.hadoop.crypto.key.kms.LoadBalancingKMSClientProvider@4145bad8 has
been updated.
```

**2.** Create a new empty directory and make it an encryption zone using the key generated above with the following two commands:

```
# hadoop fs -mkdir path
# hdfs crypto -createZone -keyName keyname -path path
For example:
# hadoop fs -mkdir /zone
# hdfs crypto -createZone -keyName bdakey -path /zone
```

**Note:** Encryption zones must be created as the super user, but after that access to encrypted file data and metadata is controlled by normal HDFS file system permissions.

**3.** Verify creation of the new encryption zone by running the -listZones command; for example:

```
# hdfs crypto -listZones
/zone bdakey
```

Added encryption zone /zone

# Adding Files to Encryption Zones

Use the hadoop fs -put command to add files to the encryption zone.

For example:

# hadoop fs -put helloWorld /zone

# Viewing Keys in Encryption Zones

Use the hadoop key list command to view keys in an encryption zone.

For example:

```
# hadoop key list
Listing keys for KeyProvider:
org.apache.hadoop.crypto.key.kms.LoadBalancingKMSClientProvider@xxxxxx
MYKEY1
MYKEY2
```

# **Restarting a Cluster Node**

To restart a cluster node:

- 1. Open the Oracle Big Data Cloud Service console. See Accessing the Oracle Big Data Cloud Service Console.
- 2. Click the icon on the row of the cluster with the node you want to restart, and select **View Details**.

The Oracle Big Data Cloud Service Cluster Overview page is displayed.

**3.** Click the icon on the row of the node you want to restart, and select **Restart Node**.

# **Restarting the Virtual Machines (VMs) Hosting a Cluster**

To restart the virtual machines (VMs) hosting a Hadoop cluster:

- 1. Open the Oracle Big Data Cloud Service console. See Accessing the Oracle Big Data Cloud Service Console.
- 2. Click the icon on the row of the cluster whose VMs you want to restart, and select **Restart Cluster VMs**.

# Updating the SSH Public Key for a Cluster

A cluster must have a Secure Shell (SSH) key pair associated with it to permit secure access for the opc user. When you create a cluster, you must specify the public key. After the cluster has been created, you can replace that key (or any subsequently assigned key) with a new one.

To replace the SSH public key:

- 1. Open the Service Console for the cluster. See Accessing the Oracle Big Data Cloud Service Console.
- **2.** Find the cluster whose SSH public key you want to change.
- **3.** From the menu for the cluster, select **Edit**.

The **Edit** *Cluster name* dialog is displayed. The **SSH Key** field shows the cluster's most recent SSH public key.

- 4. Check the Update SSH key checkbox.
- 5. Use either of the following methods to specify the new public key:
  - **a.** Select and delete the current key value shown in the text area; then paste in a new one. Make sure the value does not contain extra spaces or line breaks and does not have extra line breaks at the end.

**Note:** Some tools generate public SSH keys with a line break at the end, and that is allowed here. However, you shouldn't add any additional line breaks.

**b.** Click **Select File** to select a file containing the new public key.

The value of the new public key is pasted into the text area.

6. Click Edit.

# Supporting Multiple Key Pairs for Secure Shell (SSH) Access

By default, the Oracle Big Data Cloud Machine opc user has Secure Shell (SSH) access to all the nodes of the cluster when using the SSH key pair that was provided when the cluster was provisioned. You can also provide SSH access from different clients and for other users. For example, you may want to provide opc access to an Oracle Big Data Discovery administrator who accesses the cluster from a different computer, or you may want to create other users with different access rights.

## Adding SSH Support for the opc User Using a Different Key Pair

When anOracle Big Data Cloud Machine cluster is provisioned, /home/opc/.ssh/ authorized\_keys files are created on all the nodes of the cluster. The authorized\_keys files contain the SSH public key that was provided when the cluster was provisioned.

To add an additional public key for the opc user,

**1.** Obtain the new SSH public key.

The user who needs access to the cluster can create the SSH key pair, retain the private key, and transfer the public key to the Oracle Big Data Cloud Machine administrator. Or, the administrator can create the new key pair and transfer the private key to the other user. See Generating a Secure Shell (SSH) Public/Private Key Pair.

- **2.** Connect as the opc user to a node to which you want to add the key. See Connecting to a Cluster Node Through Secure Shell (SSH).
- 3. On a new line of the /home/opc/.ssh/authorized\_keys file, paste the contents of the new SSH public key file. Do not add extra lines or line breaks.
- **4.** Repeat the process on every node to which you want to provide access by using the new key pair.

### Adding SSH Support for Other User Accounts

To add an SSH key pair for a user other than opc:

**1.** Obtain the new SSH public key.

The user who needs access to the cluster can create the SSH key pair, retain the private key, and transfer the public key to the Oracle Big Data Cloud Machine administrator. Or, the administrator can create the new key pair and transfer the private key to the other user. See Generating a Secure Shell (SSH) Public/Private Key Pair.

- **2.** Connect as the opc user to a node to which you want to add the key. See Connecting to a Cluster Node Through Secure Shell (SSH).
- **3.** Create a /home/user/.ssh/authorized\_keys file, where user is the name of the user who will have SSH access.
- 4. Paste the contents of the new SSH public key file into/home/user/.ssh/ authorized\_keys file. Do not add extra lines or line breaks.

**5.** Repeat the process on every node to which you want to provide SSH access for the user.

# **Deleting a Cluster**

To delete a cluster:

- 1. Open the Oracle Big Data Cloud Service console. See Accessing the Oracle Big Data Cloud Service Console.
- 2. Click the icon on the row of the cluster you want to delete, and select **Delete Cluster**.

The cluster is deleted.

3

# Accessing Your Oracle Big Data Cloud Machine

This section describes how to access clusters and the tools, utilities and interfaces available in a cluster.

**Note:** By default, the ports used for accessing Cloudera Manager and Hue are blocked. To control access to those ports, you must configure the network whitelist for the service. That configuration controls whether network requests from specified IP addresses (or ranges of addresses) will be accepted or denied at that port. See Controlling Network Access to Services.

# Topics

- Accessing the Oracle Big Data Cloud Service Console
- Connecting to a Cluster Node Through Secure Shell (SSH)
- Accessing Cloudera Manager to Work with Hadoop Data and Services
- Accessing Cloudera Hue to Manage Hadoop Data and Resources

# Accessing the Oracle Big Data Cloud Service Console

Use the Oracle Big Data Cloud Service console to create and manage Hadoop clusters.

- 1. Display the Sign In to Oracle Cloud page by clicking the **My Services URL** link in your Welcome e-mail or by following these instructions:
  - a. Open your web browser and go to the Oracle Cloud website: http://cloud.oracle.com.
  - b. Click Sign In.
  - **c.** In the My Services box, select the data center where your services are located; for example, **Public Cloud Services NA** or **Public Cloud Services EMEA**.
  - d. Click Sign In to My Services.
- **2.** On the Sign In to Oracle Cloud page, enter your user name, your password and the name of your identity domain. Then, click **Sign In**.

The My Services Dashboard is displayed.

**3.** In the list of services, locate the entry for Oracle Big Data Cloud Service and then click its name.

The Oracle Big Data Cloud Service console is displayed.

# Accessing Cloudera Manager to Work with Hadoop Data and Services

You can access Cloudera Manager from the Oracle Big Data Cloud Service console, or you can access it directly from a browser.

# Open Cloudera Manager from the Oracle Big Data Cloud Service Console

- 1. Open the Oracle Big Data Cloud Service console. See Accessing the Oracle Big Data Cloud Service Console.
- **2.** Click the icon on the row of the cluster you want to manage, and select **Open Cloudera Manager**.

The Cloudera Manager application is displayed.

# **Open Cloudera Manager from a Web Browser**

**Note:** By default, the port used for accessing Cloudera Manager, port 7183, is blocked. To control access to that port, you must configure the network whitelist for the service. That configuration controls whether network requests from specified IP addresses (or ranges of addresses) will be accepted or denied at that port. See Controlling Network Access to Services.

To open Cloudera Manager from a web browser:

- 1. Open the Oracle Big Data Cloud Service console. See Controlling Network Access to Services.
- **2.** Click the icon on the row of the cluster you want to manage, and select **View Details**.

The Cluster Overview page is displayed.

- 3. Find the URL for Cloudera Manager listed at the top of the page.
- 4. Open a browser and navigate to that URL.
- 5. Enter your credentials for logging in, as prompted.

# Accessing Cloudera Hue to Manage Hadoop Data and Resources

Hue runs in a browser and provides an easy-to-use interface to several applications to support interaction with Hadoop and HDFS. You can use Hue to perform any of the following tasks:

- Query Hive data stores
- Create, load, and delete Hive tables
- Work with HDFS files and directories
- Create, submit, and monitor MapReduce jobs
- Monitor MapReduce jobs

- Create, edit, and submit workflows using the Oozie dashboard
- Manage users and groups

Hue is automatically installed and configured on Oracle Big Data Cloud Machine clusters. Hue runs on port 8888 of the ResourceManager node (node03).

**Note:** By default, port 8888 is blocked. To control access to that port, you must configure the network whitelist for the service. That configuration controls whether network requests from specified IP addresses (or ranges of addresses) will be accepted or denied at that port. See Controlling Network Access to Services.

#### To use Hue:

- 1. Log in to Cloudera Manager and click the **hue** service on the Home page.
- 2. On the hue page under Quick Links, click Hue Web UI.
- **3.** Bookmark the Hue URL, so that you can open Hue directly in your browser. The following URL is an example:

https://bda1node03.example.com:8888

**4.** Log in with your Hue credentials.

If Hue accounts haven't been created yet, you can log into the default Hue administrator account, by using the following credentials:

- Username: admin
- Password: cm-admin-password

where *cm-admin-password* is the password that was specified when the cluster for the Cloudera Manager admin user was activated. You can then create other user and administrator accounts.

#### See Also:

Hue User Guide at

```
http://archive-primary.cloudera.com/cdh5/cdh/5/hue/user-
guide/
```

# Connecting to a Cluster Node Through Secure Shell (SSH)

To gain local access to the tools, utilities and other resources on an Oracle Big Data Cloud Machine cluster node, you use Secure Shell (SSH) client software to establish a secure connection and log in.

**Note:** By default, the port used for accessing the cluster through SSH, port 22, is open. However, you can control access to that port by configuring the network whitelist for SSH. That configuration controls whether network requests from specified IP addresses (or ranges of addresses) will be accepted or denied at that port. See Controlling Network Access to Services.

Several SSH clients are freely available. The following sections show how to use SSH clients on UNIX, UNIX-like and Windows platforms to connect to a node.

The following instructions describe how to connect as the opc user and then use the sudo command to open a root shell. After you do this the first time, you may choose instead to connect using a password by assigning a known password to opc or creating another user with a known password. For information about creating users and setting passwords, see Managing User Accounts in Oracle Big Data Appliance Software User's Guide.

# Connecting to a Node By Using PuTTY on Windows

PuTTY is a freely available SSH client program for Windows.

#### **Before You Begin**

Before you use the PuTTY program to connect to a node, you need the following:

• The IP address of the node

The IP address of the node is listed on the Cluster Details page for the cluster containing the node. To display this page, see Viewing Details About a Cluster.

• The SSH private key file that pairs with the public key associated with the cluster

The public key was associated with your cluster when it was created. See Creating a Cluster. If you don't have the private key that's paired with the public key, contact your administrator.

The private key file must of the PuTTY .ppk format. If the private key file was originally created on the Linux platform, you can use the PuTTYgen program to convert it to the .ppk format.

For instructions on creating an SSH key pair, see Generating a Secure Shell (SSH) Public/Private Key Pair.

#### Procedure

To connect to a node using the PuTTY program on Windows:

**1.** Download and install PuTTY.

To download PuTTY, go to http://www.putty.org/ and click the **You can** download PuTTY here link.

**2.** Run the PuTTY program.

The PuTTY Configuration window is displayed, showing the Session panel.

- 3. In Host Name (or IP address) box, enter the IP address of the node.
- 4. Confirm that the Connection type option is set to SSH.
- 5. In the Category tree, expand Connection if necessary and then click Data.

The Data panel is displayed.

**6.** In the **Auto-login username** box, enter **opc**. As the opc user, you can use the sudo command to gain root access to the node, as described in the last step, below.

- 7. Confirm that the When username is not specified option is set to Prompt.
- 8. In the Category tree, expand SSH and then click Auth.

The Auth panel is displayed.

- **9.** Click the **Browse** button next to the **Private key file for authentication** box. Then, in the **Select private key file** window, navigate to and open the private key file that matches the public key that is associated with the cluster.
- 10. In the Category tree, click Session.

The **Session** panel is displayed.

- **11.** In the **Saved Sessions** box, enter a name for this connection configuration. Then, click **Save**.
- **12.** Click **Open** to open the connection.

The PuTTY Configuration window is closed and the PuTTY window is displayed.

If this is the first time you are connecting to the VM, the PuTTY **Security Alert** window is displayed, prompting you to confirm the public key. Click **Yes** to continue connecting.

- **13.** To perform operations that require root access to the node—such as issuing bda ossadmin commands—open a root command shell. Enter sudo -s at the command prompt:
  - \$ sudo -s # whoami # root

# Connecting to a Node By Using SSH on UNIX

UNIX and UNIX-like platforms (including Solaris and Linux) include the ssh utility, an SSH client.

#### **Before You Begin**

Before you use the ssh utility to connect to a node, you need the following:

The IP address of the node

The IP address of the node is listed on the Cluster Details page of the cluster containing the node. To display this page, see Viewing Details About a Cluster.

The SSH private key file that pairs with the public key associated with the cluster

The public key was associated with your cluster when it was created. See Creating a Cluster. If you don't have the private key that's paired with the public key, contact your administrator.

#### Procedure

To connect to a node using the ssh utility on UNIX and UNIX-like platforms:

- **1.** In a command shell, set the file permissions of the private key file so that only you have access to it:
  - \$ chmod 600 private-key-file

*private-key-file* is the path to the SSH private key file that matches the public key that is associated with the cluster.

**2.** Run the ssh utility:

```
$ ssh -i private-key-file opc@node-ip-address
```

where:

- **private-key-file** is the path to the SSH private key file.
- **opc** is the opc operating system user. As opc, you can use the sudo command to gain root access to the node, as described in the next step.
- **node-ip-address** is the IP address of the node in x.x.x.x format.

If this is the first time you are connecting to the node, the ssh utility prompts you to confirm the public key. In response to the prompt, enter **yes**.

- **3.** To perform operations that require root access to the node—such as issuing bdaoss-admin commands—open a root command shell. Enter sudo -s at the command prompt:
  - \$ sudo -s # whoami # root

4

# Managing Oracle Big Data Cloud Machine

The Oracle Linux operating system and Cloudera's Distribution including Apache Hadoop (CDH) underlie all other software components installed on Oracle Big Data Cloud Machine .

# Topics

- Oracle Big Data Cloud Machine Management Software
- Installing Oracle Big Data Cloud Machine Software
- Oracle Big Data Cloud Machine Utilities
- Executing Commands Across a Cluster Using the dcli Utility

# **Oracle Big Data Cloud Machine Management Software**

Management software components are installed on all nodes of an Oracle Big Data Cloud Machine cluster. Oracle Linux, required drivers, firmware, and hardware verification utilities are factory installed. Among them are the following tools::

- The bdacli utility queries various configuration files to return information about the cluster, nodes, and software patches. See bdacli.
- The setup-root-ssh utility sets up passwordless SSH for the root user among all the nodes in an Oracle Big Data Cloud Machine cluster. See Setting Up Passwordless SSH.
- The dcli utility executes commands across a group of nodes on a Oracle Big Data Cloud Machine cluster and returns the output. See Executing Commands Across a Cluster Using the dcli Utility.

# Installing Oracle Big Data Cloud Machine Software

This chapter explains how to reinstall, and reconfigure software on an Oracle Big Data Cloud Machine cluster.

#### Note:

Ensure that you know the current passwords for the operating system root and oracle users and the the Cloudera Manager admin user. If you're reinstalling Oracle Big Data Connectors, then you also need the password for Oracle Data Integrator.

#### Topics

- Upgrading the Software on a Cluster
- Adding Support for Oracle Audit Vault and Database Firewall
- Installing a One-Off Patch

# Upgrading the Software on a Cluster

The procedure for upgrading the software is the same whether you are upgrading from one major release to another or just applying a patch set.

The process upgrades all components of the software stack including the firmware, Oracle Linux Unbreakable Enterprise Kernel (UEK), CDH, JDK, and Oracle Big Data Connectors.

To upgrade only Oracle Big Data Connectors, and no other components of the software stack, contact Oracle Support for assistance.

Software downgrades are not supported.

#### Upgrading the Software

Follow these procedures to upgrade the software on an Oracle Big Data Cloud Machine cluster to the current version.

#### Prerequisites

You must know the passwords currently in effect for the cluster, which the Mammoth utility will prompt you for:

- oracle
- root
- Cloudera Manager admin

#### Upgrading to the Current Software Version

Making sure cluster services are healthy before upgrade, and especially after reboot is very important. Manual steps will be needed to resume.

Upgrade the Oracle Big Data Cloud Machine software to the current software version as follows. This is a summary. Refer to My Oracle Support (MOS) Doc ID 2101906.1 for details, including prerequisites, further information on the steps below, and known issues.

**Note:** All Oozie jobs should be stopped before the upgrade. Failure to do this may cause the upgrade to fail.

 Download and unzip the Mammoth bundle, as described in Downloading the Mammoth Software Deployment Bundle.. Mammoth is a command-line utility for installing and configuring the Oracle Big Data Cloud Machine software.

You must be logged in as root to node 1 of the cluster.

- **2.** Change to the BDAMammoth directory.
  - # cd /opt/oracle/BDAMammoth

**3.** Run the mammoth command with the -p option:

```
# ./mammoth -p
```

Mammoth automatically upgrades the base image if necessary.

- **4.** After all nodes reboot, perform the following checks.
  - a. Check uptime.

```
# dcli -C uptime
```

**b.** Check /root/BDA\_REBOOT\_SUCCEEDED.

```
# dcli -C ls -ltr /root/BDA_REBOOT_SUCCEEDED
```

**Note:** Note: If there is no BDA\_REBOOT\_SUCCEEDED, check for /root/ BDA\_REBOOT\_\* and /root/bda\_reboot\_status.

**c.** Verify that the kernel and JDK are upgraded.

```
# dcli -C uname -a
# dcli -C java -version
```

**d.** Check that all Cloudera Configuration Manager services are healthy. You may need to manually restart some services.

**Note:** During any upgrade, it is **crucial that all services in Cloudera Manager are healthy after the reboot before continuing**. Failure to do so will result in upgrade failures.

**5.** After the reboot and the post reboot checks, log on to node 1 of the cluster and rerun mammoth -p in order to resume the upgrade.

```
# cd /opt/oracle/BDAMammoth
# ./mammoth -p
```

**6.** When the upgrade is complete, perform the post-upgrade validation steps described in the MOS document (Doc ID 2101906.1).

### Adding Support for Oracle Audit Vault and Database Firewall

Only Release 12.1.1 of Oracle Audit Vault and Database Firewall Server is supported for use with Oracle Big Data Cloud Machine at this time.

Before installing support on Oracle Big Data Cloud Machine, ensure that Oracle Audit Vault and Database Firewall Server is up and running. The software must be installed on a separate server on the same network as Oracle Big Data Cloud Machine.

You must also have the following information about the Audit Vault Server installation:

- Audit Vault Server administration user name and password
- Database service name
- IP address
- Port number

To add support for Oracle Audit Vault and Database Firewall:

- 1. Log in to the first NameNode (node01) of the cluster.
- 2. Add support for Oracle Audit Vault and Database Firewall:

```
# bdacli enable auditvault
INFO: Logging all actions in /opt/oracle/BDAMammoth/bdaconfig/tmp/
bdalnode01-20140805072714.log and traces in /opt/oracle/BDAMammoth/bdaconfig/tmp/
bda1node01-20140805072714.trc
INFO: This is the install of the primary rack
INFO: Checking if password-less ssh is set up
INFO: Executing checkRoot.sh on nodes
/opt/oracle/BDAMammoth/bdaconfig/tmp/all_nodes #Step -1#
SUCCESS: Executed checkRoot.sh on nodes
/opt/oracle/BDAMammoth/bdaconfig/tmp/all_nodes #Step -1#
INFO: Executing checkSSHAllNodes.sh on nodes
/opt/oracle/BDAMammoth/bdaconfig/tmp/all_nodes #Step -1#
SUCCESS: Executed checkSSHAllNodes.sh on nodes
/opt/oracle/BDAMammoth/bdaconfig/tmp/all_nodes #Step -1#
INFO: Reading component versions from
/opt/oracle/BDAMammoth/bdaconfig/COMPONENTS
INFO: Creating nodelist files...
Please enter the Audit Vault Server Admin Username: admin_username
Please enter the Audit Vault Server Admin Password: admin_password
Enter password again: admin password
Please enter the Audit Vault Server Database Service Name: service name
Please enter the Audit Vault Server IP Address: IP address
Please enter the Audit Vault Server Port: port_number
INFO: Creating environment.pp file ...
INFO: Making sure all puppet agents can be accessed.
INFO: Pinging puppet agents
INFO: Adding audit Vault Service. This will take some time ...
```

# Installing a One-Off Patch

One-off patch bundles provide a fix to specific bugs in one or more releases. You use Mammoth to apply the patch to your cluster.

To install a one-off patch bundle:

 Download the patch bundle from the Automated Release Update (ARU) system to a directory such as /tmp on the first node of the Oracle Big Data Cloud Machine cluster.

The file is named BDA-patch-release-patch.zip. The examples in this procedure use the name BDA-patch-4.3.1-123456.zip.

2. Unzip the file. For example:

```
# unzip BDA-patch-4.3.0-123456.zip
Archive: BDA-patch-4.3.0-123456.zip
creating: BDA-patch-4.3.0-123456/
inflating: BDA-patch-4.3.0-123456/BDA-patch-4.3.0-123456.run
inflating: BDA-patch-4.3.0-123456/README.txt
```

3. Change to the patch directory created in Step 2. For example:

\$ cd BDA-patch-4.3.0-123456

**4.** Extract the contents of the run file. For example:

```
$ ./BDA-patch-4.3.0-123456.run
Big Data Appliance one-off patch 123456 for v4.3.0 Self-extraction
```

Removing existing temporary files

Generating /tmp/BDA-patch-4.3.0-123456.tar Verifying MD5 sum of /tmp/BDA-patch-4.3.0-123456.tar /tmp/BDA-patch-4.3.0-123456.tar MD5 checksum matches

Extracting /tmp/BDA-patch-4.3.0-123456.tar to /opt/oracle/BDAMammoth/patches/ 123456 Removing temporary files

Please "cd /opt/oracle/BDAMammoth" before running "./mammoth -p 123456"

- 5. Change to the BDAMammoth directory:
  - \$ cd /opt/oracle/BDAMammoth
- 6. Install the patch. For example:

\$ ./mammoth -p 123456

Alternatively, you can use the bdacli command. See bdcli.

# **Oracle Big Data Cloud Machine Utilities**

This chapter describes the utilities available on Oracle Big Data Cloud Machine.

#### Topics

- bdacli
- remove-root-ssh
- setup-root-ssh

# bdacli

The Oracle Big Data Cloud Machine command-line interface (bdacli) queries various configuration files to return information about the rack, cluster, server, InfiniBand network, and software patches.

#### Syntax

bdacli action [parameters]

#### Actions

#### help

Displays general usage information for bdacli, a list of actions, and a list of supported parameters for the getinfo action.

### {add | remove} patch patch\_number

Adds or removes a software patch on Oracle Big Data Cloud Machine that matches *patch\_number*. You must log in as root to use add or remove.

#### admin\_cluster parameter node\_name

Enables you to administer the nodes in a cluster in response to a failing server. The following table describes the parameters.

| Parameter    | Description                                                                                                    |
|--------------|----------------------------------------------------------------------------------------------------|
| decommission | Removes the specified node from the cluster and<br>decommissions the server in Cloudera Manager. It also<br>updates the Mammoth files.<br>You can decommission a failing, noncritical node. Note<br>that critical services on the node must be moved first.                                                                                                    |
| recommission | Removes the node from the list of decommissioned<br>nodes, and recommissions the server in Cloudera<br>Manager. Use this command after decommissioning<br>and repairing a failing server.                                                                                                    |
| migrate      | Moves the services from a critical node to a noncritical<br>node, and decommissions the failing server in<br>Cloudera Manager. You specify the name of the failing<br>critical node, and the utility selects the noncritical node<br>for the migration. When migration is complete, the new<br>node has all of the functionality of the original critical<br>node.<br>You can only migrate a critical node, and should do so<br>only when it is failing. |
| reprovision  | Restores a server to the cluster as a noncritical node,<br>and recommissions the server in Cloudera Manager.<br>Use this command after migrating the services of a<br>critical node and repairing the failing server.                                                                                                    |

### {enable | disable} service

Enables or disables an optional software component on Oracle Big Data Cloud Machine. You must log in as root to use enable or disable.

The following describes the component parameters.

| Parameter          | Description                                                                                                    |
|--------------------|----------------------------------------------------------------------------------------------------|
| asr                | Auto Service Request                                                                                                    |
| auditvault         | Oracle Audit Vault and Database Firewall plugin                                                                                                    |
| bdc                | Oracle Big Data Connectors                                                                                                    |
| https_cm_hue_oozie | HTTPS for Cloudera Manager, Hue, and Oozie. There<br>is no disable option. Kerberos must be enabled.<br><b>Note:</b> You can't enable Kerberos on a cluster after it's<br>been created. You must specify that Kerberos is to be<br>enabled when creating the cluster. |

| Parameter                     | Description                                                                                                    |
|-------------------------------|----------------------------------------------------------------------------------------------------|
| hdfs_encrypted_data_transport | Encryption of data transfer between DataNodes and<br>clients, and among DataNodes. Kerberos must be<br>enabled.<br><b>Note:</b> You can't enable Kerberos on a cluster after it's<br>been created. You must specify that Kerberos is to be<br>enabled when creating the cluster.                      |
| hadoop_network_encryption     | HTTPS encryption and Kerberos authentication for<br>HDFS and YARN, also enables web shuffling for<br>YARN. Kerberos must be enabled.<br><b>Note:</b> You can't enable Kerberos on a cluster after it's<br>been created. You must specify that Kerberos is to be<br>enabled when creating the cluster. |
| sentry                        | Apache Sentry authorization                                                                                                    |

# {start | stop | restart | status} service

Starts, stops, restarts, or returns the current status of a service on a cluster or a specific node.

The following table describes the service parameters:

| Parameter                        | Description                                                                                                    |
|----------------------------------|----------------------------------------------------------------------------------------------------|
| big_data_sql_cluster             | Oracle Big Data SQL on all nodes of the cluster                                                                                                    |
| big_data_sql_server<br>node_name | Oracle Big Data SQL on a specified<br>node of the cluster.<br>Use bdacli with this parameter<br>only from the first node of the<br>cluster, where the current<br>config.json file is stored. |

#### getinfo [parameter]

Returns a list of getinfo parameters. If you include a parameter name in the command, then getinfo returns information about that system component:

- InfiniBand parameters: The bdacli command queries the InfiniBand fabric. See InfiniBand Parameters.
- **Cluster parameters**: Describes a logical Oracle Big Data Cloud Machine cluster. The bdacli command queries the current config.json file for the Hadoop cluster where the command executes. See Cluster Parameters.
- Server parameters: Describes a server. The bdacli command queries the operating system of the server where the bdacli command executes. See Server Parameters.
- **One-off patch parameters**: Provides information about one-off patches. See One-Off Patch Parameters.

Parameter names that end with an "s" return lists. Boolean parameters return a string of either true or false.

### **InfiniBand Parameters**

The following table describes the InfiniBand parameters for bdacli getinfo.

| Parameter      | Returns                                                                                                    |
|----------------|----------------------------------------------------------------------------------------------------|
| ib_bda_servers | A list of all Oracle Big Data Cloud Machine<br>servers on the InfiniBand fabric. The list<br>contains the unqualified client host names,<br>which are sorted alphabetically. The list can<br>include servers in multiple racks that are<br>cabled together. See Examples.                                                 |
| ib_switches    | Lists the switches on the InfiniBand fabric,<br>including the switch name, Globally Unique<br>Identifier (GUID), and type (GTW for a<br>gateway switch, or 36P for a spine switch).<br>The list contains the unqualified<br>administration names, which are sorted<br>alphabetically by switch name. See See<br>Examples. |

#### **Cluster Parameters**

The following tables describe the cluster parameters.

- General Cluster Parameters
- Oracle Big Data Connectors Status Parameters
- Cluster Network Parameters
- Cluster Security Parameters

The following table describes the general cluster parameters for bdacli getinfo.

# **General Cluster Parameters**

| Parameter                    | Returns                                                                                                    |
|------------------------------|----------------------------------------------------------------------------------------------------|
| cluster_asr_installed        | true if Auto Service Request is configured for this cluster; false otherwise                                        |
| cluster_big_data_sql_enabled | true if Oracle Big Data SQL is enabled for this cluster; false otherwise.                                           |
| cluster_cdh_version          | The version of Cloudera's Distribution including Apache Hadoop installed on this cluster, such as 4.5.0-ol6.        |
| cluster_cm_server            | The Cloudera Manager address, including<br>the server name and port number, such as<br>bda1node03.example.com:7180. |
| cluster_cm_version           | The version of Cloudera Manager running on this cluster, such as 4.8.0-016.                                         |
| cluster_name                 | The name of the cluster, such as cluster-c.                                                                         |

| Parameter            | Returns                                                                                                    |
|----------------------|----------------------------------------------------------------------------------------------------|
| cluster_primary_host | The unqualified host name of the server that<br>hosts the puppet master. The Mammoth<br>utility was deployed from this host, and any<br>reconfiguration of the cluster must be done<br>while logged in to that server. |
| cluster_type         | The type of cluster (default: Hadoop).                                                                                                    |
| cluster_version      | The software version installed on this cluster by the Mammoth utility, such as 3.1.0.                                                                                                    |

The following table describes describes the cluster parameters related to Oracle Big Data Connectors for bdacli getinfo.

## **Oracle Big Data Connectors Status Parameters**

| Parameter                 | Returns                                                                        |
|---------------------------|--------------------------------------------------------------------------------|
| cluster_bdc_installed     | true if Oracle Big Data Connectors is installed; false otherwise               |
| cluster_odi_enabled       | true if the Oracle Data Integrator agent is enabled; false otherwise.          |
| cluster_odi_version       | The version of Oracle Data Integrator agent installed on the cluster.          |
| cluster_oraah_version     | The version of Oracle R Advanced Analytics for Hadoop installed on the cluster |
| cluster_oraloader_version | The version of Oracle Loader for Hadoop installed on the cluster               |
| cluster_osch_version      | The version of Oracle SQL Connector for HDFS installed on the cluster          |
| cluster_oxh_version       | The version of Oracle XQuery for Hadoop installed on the cluster               |

The following table describes the cluster network parameters for bdacli getinfo. Cluster Network Parameters

| Parameter             | Returns                                                                                                    |
|-----------------------|----------------------------------------------------------------------------------------------------|
| cluster_hosts_entries | A list of /etc/hosts entries that you can<br>append to the /etc/hosts file on any<br>device on the same InfiniBand fabric as the<br>Oracle Big Data Cloud Machine cluster, to<br>ensure that Hadoop traffic uses the<br>InfiniBand network. Do not add these entries<br>to a device on a different fabric.<br>Each entry is on a separate line with three<br>parts: the InfiniBand IP address, the full client |
|                       | host name, and the short client host name.                                                                                                    |
| cluster_ilom_ips      | An ordered list of IP addresses for the Oracle<br>ILOMs in the servers, starting with the first<br>node in the cluster                                                                                                    |
| cluster_ilom_names    | A list of unqualified host names on the<br>administrative network for the Oracle ILOMs<br>in the servers, in order starting with the first<br>server in the cluster                                                                                                    |
| cluster_node_ips      | The IP addresses on the client network of all nodes in this cluster                                                                                                    |
| cluster_node_names    | The host names on the client network of all nodes in the cluster, such as bda1node01                                                                                                    |
|                       |                                                                                                    |

The following table describes the cluster security parameters for bdacli getinfo.

# **Cluster Security Parameters**

| Parameter          | Returns                                                                                                    |
|--------------------|----------------------------------------------------------------------------------------------------|
| cluster_av_admin   | The name of the Oracle Audit Vault and<br>Database Firewall administration user.<br>Returns an error if Audit Vault is not<br>configured for this cluster.       |
| cluster_av_enabled | true if Oracle Audit Vault and Database<br>Firewall auditing is enabled; false<br>otherwise                                                                      |
| cluster_av_port    | The port number that the Audit Vault server<br>listens on. Returns an error if Oracle Audit<br>Vault and Database Firewall is not<br>configured on this cluster. |
| cluster_av_server  | The IP address of the Audit Vault server.<br>Returns an error if Oracle Audit Vault and<br>Database Firewall is not configured on this<br>cluster.               |

| Parameter                                       | Returns                                                                                                    |
|-------------------------------------------------|----------------------------------------------------------------------------------------------------|
| cluster_av_service                              | The database service name for the Audit<br>Vault server. Returns an error if Oracle Audit<br>Vault and Database Firewall is not<br>configured on this cluster. |
| cluster_hdfs_encryption_enabled                 | true if network encryption of Hadoop data is enabled for this cluster; false otherwise                                                                         |
| cluster_hdfs_transparent_encrypti<br>on_enabled | true if HDFS Transparent Encryption of<br>Hadoop data at rest is enabled for this<br>cluster; false otherwise                                                  |
| cluster_kerberos_enabled                        | true if Kerberos security is enabled; false otherwise.                                                                                                    |
| cluster_kerberos_kdc_hosts                      | A list of key distribution center (KDC) hosts<br>external to Oracle Big Data Appliance.<br>Returns an error if Kerberos is not enabled.                        |
| cluster_kerberos_kdc_on_bda                     | true if the Kerberos KDC is on Oracle Big<br>Data Appliance; false otherwise. Returns an<br>error if Kerberos is not enabled.                                  |
| cluster_kerberos_realm                          | The Kerberos realm for the cluster. Returns an error if Kerberos is not enabled.                                                                               |
| cluster_sentry_enabled                          | true if Sentry is configured on the cluster; false otherwise.                                                                                                  |

#### **Server Parameters**

The following table describes the server parameters for bdacli getinfo.

| Parameter                | Returns                                                                                                    |
|--------------------------|----------------------------------------------------------------------------------------------------|
| server_mammoth_installed | true if the Mammoth utility has deployed<br>the Oracle Big Data Appliance software on<br>this server; false otherwise. |
| server_name              | The name of this server on the client network, such as bda1node01.                                                     |
| server_os_version        | The version of Oracle Linux on this server, such as 6.4.                                                               |

# **One-Off Patch Parameters**

The following table describes the one-off patch parameters for bdacli getinfo.

| Parameter         | Returns                                                                                                    |
|-------------------|----------------------------------------------------------------------------------------------------|
| available_patches | A list of valid patches available for<br>installation. A valid patch has a directory<br>under /opt/oracle/bda/patches<br>or /opt/oracle/BDAMammoth/<br>patches that contains a file named<br>inventory. |
| installed_patches | A list of patches already installed. An<br>installed patch has a directory in both /opt/<br>oracle/bda/patches and /opt/<br>oracle/BDAMammoth/patches.                                                  |

### Examples

The following commands provide information about the optional software on the cluster:

# bdacli getinfo cluster\_bdc\_installed
true
# bdacli getinfo cluster\_odi\_version
11.1.1.7.0

```
# bdacli getinfo cluster_hdfs_transparent_encryption_enabled
true
```

The following command lists all switches on the current InfiniBand fabric. In this example, three Oracle Big Data Cloud Machine racks are on the fabric with the standard hardware configuration of one spine switch and two gateway switches each.

```
$ bdacli getinfo ib_switches
bdalsw-iba0 00:21:28:6c:c8:af:a0:a0 36P
bdalsw-ibb0 00:21:28:46:9e:3b:a0:a0 36P
bdalsw-ibs0 00:21:28:6c:c8:ae:a0:a0 36P
bda2sw-ib1 00:21:28:d6:98:d3:a0:a0 36P
bda2sw-ib2 00:21:28:de:ae:4a:c0:a0 GTW
bda2sw-ib3 00:21:28:c3:70:9a:c0:a0 GTW
bda3sw-ib1 00:21:28:46:90:ee:a0:a0 36P
bda3sw-ib2 00:21:28:df:34:8a:c0:a0 GTW
bda3sw-ib3 00:21:28:df:34:8a:c0:a0 GTW
bda3sw-ib3 00:21:28:df:0f:0a:c0:a0 GTW
bda4sw-ib1 00:21:28:e8:af:23:a0:a0 36P
bda4sw-ib2 00:10:e0:0c:48:a0:c0:a0 GTW
```

This example installs patch 1234:

```
$ bdacli add patch 1234
```

### remove-root-ssh

Removes passwordless SSH previously established by the setup-root-ssh ommand.

#### Syntax

```
remove-root-ssh [-C | -c | -g | -j] [-p]
```

remove-root-ssh -h

#### Parameters

#### -C

Targets all servers in the cluster, using the list of servers in /opt/oracle/bda/ cluster-hosts-infiniband.

#### -c host1, host2,...

Targets the servers specified as *host1*, *host2*, and so forth, on the command line.

#### -g groupfile

Targets a user-defined set of servers listed in *groupfile*. You can enter either server names or IP addresses in the file, one per line.

#### -j "etho0\_ips[range]"

Specifies the range of servers in a starter pack [1-3] or a starter pack plus additional nodes [1-60]. This parameter is required in the 2.2.x base image when the utility is used before network configuration.

#### -h

Displays Help.

#### -p password

Specifies the root password on the command line.

Oracle recommends that you omit this parameter. You will be prompted to enter the password, which the utility does not display on your screen.

#### **Usage Notes**

You must know the root password to use this command.

If you don't specify the target servers, then remove-root-ssh uses all servers in the cluster.

#### See Also

setup-root-ssh, Setting Up Paswordless SSH

#### Example

This example shows passwordless SSH being removed:

```
# remove-root-ssh
calling /opt/oracle/bda/bin/dcli -c 192.168.42.37,192.168.42.38,192.168.42.39 --unkey
192.168.42.37: ssh key dropped
192.168.42.38: ssh key dropped
192.168.42.39: ssh key dropped
remove-root-ssh succeeded
```

### setup-root-ssh

Establishes passwordless SSH for the root user.

#### Syntax

```
setup-root-ssh [-C | -c | -g | -j] [-p]
```

setup-root-ssh -h

## Parameters

#### -C

Targets all servers in the cluster, using the list of servers in /opt/oracle/bda/ cluster-hosts-infiniband.

#### -c host1, host2,...

Targets the servers specified as host1, host2, and so forth, on the command line.

#### -g groupfile

Targets a user-defined set of servers listed in *groupfile*. You can enter either server names or IP addresses in the file, one per line.

#### -j "etho0\_ips[*range*]"

Specifies the range of servers in a starter pack [1-3] or a starter pack and additional servers [1-60]. This parameter is required in the 2.2.x base image when the utility is used before network configuration.

#### -h

Displays Help.

#### -p password

Specifies the root password on the command line.

Oracle recommends that you omit this parameter. You will be prompted to enter the password, which the utility does not display on your screen.

### **Usage Notes**

You must know the root password to use this command.

If you don't specify the target servers, then setup-root-ssh uses all servers in the cluster.

### See Also

remove-root-ssh, Setting Up Paswordless SSH

### Example

This example shows passwordless SSH being set up for root:

```
setup-root-ssh succeeded
```

# Executing Commands Across a Cluster Using the dcli Utility

The dcli utility executes commands across a group of servers on Oracle Big Data Cloud Machine and returns the output.

This chapter contains the following sections:

- Overview of the dcli Utility
- Setting Up Passwordless SSH
- Basic Use of dcli
- dcli Syntax
- dcli Return Values
- dcli Examples

#### Overview of the dcli Utility

The dcli utility executes commands across a group of nodes in an Oracle Big Data Cloud Machine cluster and returns the output. You use dcli to reinstall or reconfigure software on a cluster.

#### Setting Up Passwordless SSH

The dcli utility requires a passwordless Secure Shell (SSH) between the local server and all target servers. You run the dcli utility on the local server, and the commands specified in dcli execute on the target servers.

Two scripts facilitate the use of SSH on Oracle Big Data Cloud Machine: setuproot-ssh and remove-root-ssh. These scripts accept two options that are also used by dcli:

- –C: Targets all the servers in a Hadoop cluster
- –g: Targets a user-defined set of servers

See dcli Options for details about these options.

**Note:** The Mammoth and Mammoth Reconfiguration utilities require remote root access. However, Oracle Big Data Cloud Machine doesn't require it for normal operation.

#### To set up passwordless SSH for root:

- 1. Connect to a node using PuTTY or a similar utility. Select an SSH connection type. See Connecting to a Cluster Node Through Secure Shell (SSH).
- 2. Log in as root.
- **3.** Set up passwordless SSH for root across the cluster:

# setup-root-ssh

You see the message ssh key added from each server.

- 4. You can now run any ssh command on any server in the rack without entering a password. In addition to dcli commands, you can use scp to copy files between servers.
- 5. To remove passwordless SSH from root:

# remove-root-ssh

See also full parameter descriptions of setup-root-ssh and remove-root-ssh.

#### **Basic Use of dcli**

### **Getting Help**

To see the dcli help page, enter the dcli command with the -h or --help options. You can see a description of the commands by entering the dcli command with no options.

#### **Identifying the Target Servers**

You can identify the servers where you want the commands to run either in the command line or in a file. For a list of default target servers, use the -t option. To change the target servers for the current command, use the -c or -g options described in #GUID-42B627A1-5B10-4458-86C2-36091B553AF1/GUID-E21C3C51-E084-4798-98D4-F1B61E1660C3.

You can manually create files with groups of servers to manage together. For example, you might manage servers 5 to 18 together, because they have no special functions like servers 1 to 4.

#### Specifying the Commands

You typically specify a command for execution on the target servers on the command line. However, you can also create a command file for a series of commands that you often use together or for commands with complex syntax. See the -x option in #GUID-42B627A1-5B10-4458-86C2-36091B553AF1/GUID-E21C3C51-E084-4798-98D4-F1B61E1660C3.

You can also copy files to the target servers without executing them by using the -f option.

#### **Controlling the Output Levels**

You can request more information with the -v option or less information with the -n option. You can also limit the number of returned lines with the --maxlines option, or replace matching strings with the -r option.

Following are examples of various output levels using a simple example: the Linux date command.

**Note:** The output from only one server (node07) is shown. The syntax in these examples executes the date command on all servers.

This is the default output, which lists the server followed by the date.

# dcli date
bda1node07-adm.example.com: Tue Feb 14 10:22:31 PST 2016

The minimal output returns OK for completed execution:

# dcli -n date

OK: ['bdalnode07.example.com']

Verbose output provides extensive information about the settings under which the command ran:

dcli -v dateoptions.nodes: Noneoptions.destfile: Noneoptions.file: Noneoptions.group: dcserversoptions.maxLines: 100000ptions.listNegatives: Falseoptions.pushKey: Falseoptions.regexp: Noneoptions.sshOptions: Noneoptions.scpOptions: Noneoptions.dropKey: Falseoptions.serializeOps: Falseoptions.userID: rootoptions.verbosity loptions.vmstatOps Noneoptions.execfile: Noneargv: ['/opt/oracle/bda/bin/dcli', '-g', 'dcservers', '-v', 'date']Success connecting to nodes: ['bdalnode07.example.com']...entering thread for bdalnode07.example.com:execute: /usr/bin/ssh -l root bdalnode07.example.com ' date' ...exiting thread for bdalnode07.example.com status: Obdalnode07.example.com: Tue Feb 14 10:24:43 PST 2012]

#### dcli Syntax

dcli [option] [command]

#### Parameters

#### option

An option described in the table below. You can omit all options to run a command on all servers in the cluster.

#### command

Any command that runs from the operating system prompt. If the command contains punctuation marks or special characters, then enclose the command in double quotation marks.

The backslash ( $\)$  is the escape character. Precede the following special characters with a backslash on the command line to prevent interpretation by the shell. The backslash is not needed in a command file. See the -x option for information about command files.

- \$ (dollar sign)
- '(quotation mark)
- <(less than)</li>
- > (greater than)
- () (parentheses)

#### dcli Options

| Option   | Description                                                                                                 |
|----------|----------------------------------------------------------------------------------------------------|
| -c nodes | Specifies a comma-separated list of Oracle<br>Big Data Cloud Machine nodes where the<br>command is executed |

| Option                    | Description                                                                                                    |
|---------------------------|----------------------------------------------------------------------------------------------------|
| -C                        | Uses the list of servers in /opt/<br>oracle/bda/cluster-rack-<br>infiniband as the target. See Identifying<br>the Target Servers.                                              |
| -d destfile               | Specifies a target directory or file name for the -f option                                                                                                    |
| -f file                   | Specifies files to be copied to the user's home directory on the target nodes. The files are not executed. See the -1 option.                                                  |
| -g groupfile              | Specifies a file containing a list of Oracle Big<br>Data Cloud Machine nodes where the<br>command is executed. You can use either<br>server names or IP addresses in the file. |
| -h,help                   | Displays a description of the commands                                                                                                    |
| -k                        | Pushes the ssh key to each node's /<br>root/.ssh/authorized_keys file. See<br>Setting Up Passwordless SSH for an easier<br>alternative.                                        |
| -l userid                 | Identifies the user ID for logging in to another server. The default ID is root.                                                                                               |
| maxlines= <i>maxlines</i> | Identifies the maximum lines of output<br>displayed from a command executed on<br>multiple servers. The default is 10,000 lines.                                               |
| -n                        | Abbreviates the output for non-error<br>messages. Only the server name is displayed<br>when a server returns normal output (return<br>code 0).                                 |
|                           | You cannot use the -n and -r options together.                                                                                                    |
| -r regexp                 | Replaces the output with the server name for<br>lines that match the specified regular<br>expression                                                                           |
| -s sshoptions             | Specifies a string of options that are passed to SSH                                                                                                    |
| scp=scpoptions            | Specifies a string of options that are passed to Secure Copy (SCP), when these options are different from <i>sshoptions</i>                                                    |
| serial                    | Serializes execution over the servers. The default is parallel execution.                                                                                                    |
| -t                        | Lists the target servers                                                                                                    |

| Option             | Description                                                                                                    |
|--------------------|----------------------------------------------------------------------------------------------------|
| unkey              | Drops the keys from the authorized_key files of the target servers                                                                                                    |
| -v-                | Displays the verbose version of all messages                                                                                                    |
| version            | Displays the dcli version number                                                                                                    |
| vmstat=VMSTATOPS   | Displays the syntax of the Linux Virtual<br>Memory Statistics utility (vmstat). This<br>command returns process, virtual memory,<br>disk, trap, and CPU activity information.<br>To enter a vmstat command, enclose its<br>options in quotation marks. For example:<br>vmstat="-a 3 5" |
|                    | See your Linux documentation for more information about vmstat.                                                                                                    |
| -x <i>execfile</i> | Specifies a command file to be copied to the user's home directory and executed on the target servers. See the -1 option.                                                                                                    |

# dcli Return Values

- 0: The command ran successfully on all servers.
- 1: One or more servers were inaccessible or remote execution returned a nonzero value. A message lists the unresponsive servers. Execution continues on the other servers.
- 2: A local error prevented the command from executing.

If you interrupt the local dcli process, then the remote commands may continue without returning their output or status.

#### dcli Examples

Following are examples of the dcli utility.

This example returns the default list of target servers:

```
# dcli -t
Target nodes: ['bdalnode01-adm.example.com', 'bdalnode02-adm.example.com',
    'bdalnode03-adm.example.com', 'bdalnode04-adm.example.com', 'bdalnode05-
    adm.example.com', 'bdalnode06-adm.example.com', 'bdalnode07-adm.example.com',
    'bdalnode08-adm.example.com', 'bdalnode09-adm.example.com']
```

The next example checks the temperature of all servers:

```
# dcli 'ipmitool sunoem cli "show /SYS/T_AMB" | grep value'
```

```
bdalnode01-adm.example.com: value = 22.000 degree C
bdalnode02-adm.example.com: value = 22.000 degree C
bdalnode03-adm.example.com: value = 22.000 degree C
bdalnode04-adm.example.com: value = 23.000 degree C
```

. .

A

# **bda-oss-admin Command Reference**

Use the Oracle Big Data Cloud Machine command line utility bda-oss-admin to manage users and resources of your cluster.

To issue bda-oss-admin commands, you must connect to a node as the opc user and then use the sudo command to switch to the root user. See Connecting to a Cluster Node Through Secure Shell (SSH).

#### Syntax

bda-oss-admin [options] subcommand [arguments]...

#### Options

| Option                    | Description                                                                                              |
|---------------------------|----------------------------------------------------------------------------------------------------|
| version                   | Show the bda-oss-admin version                                                                           |
| cm-admin user_name        | Cloudera Manager administrator user name                                                                 |
| cm-passwd password        | Cloudera Manager administrator password. The command will prompt for the password if it is not provided. |
| b64-cm-passwd<br>password | The Cloudera Manager password is Base64 encoded. It will be decoded before uploading.                    |
| cm-url url                | Cloudera Manager URL; for example, https://<br>servername.bigdata.oraclecloud.com:7183                   |
| -b<br>b64-encoded-pwds    | The password is Base64 encoded. It will be decoded before uploading.                                     |
| -h<br>help                | Show help for this command.                                                                              |

When you specify any of the above options on the command line, the options must be placed immediately after the bda-oss-admin command and before any of its subcommands. For example, this command is legal:

#### # bda-oss-admin --cm-passwd Welcome\_123 list\_swift\_creds

However, the following command is not legal, because the --cm-passwd option is placed after the list\_swift\_creds subcommand:

```
# bda-oss-admin list_swift_creds --cm-passwd Welcome_123
```

### **Environment Variables**

Instead of setting Cloudera Manager credentials as options on the command line, you can set them as environment variables.

| This environment variable | Is equivalent to this option |
|---------------------------|------------------------------|
| CM_ADMIN                  | cm-admin                     |
| CM_PASSWORD               | cm-passwd                    |
| CM_URL                    | cm-url                       |

### Subcommands

| Command                      | Task                                                                                              |
|------------------------------|---------------------------------------------------------------------------------------------------|
| add_bdcs_cp_extensions_mr    | Add Oracle Big Data Cloud Machine<br>classpath extensions to the MapReduce<br>configuration.      |
| print_yarn_mapred_cp         | Display the YARN MapReduce default classpath.                                                     |
| remove_bdcs_cp_extensions_mr | Remove Oracle Big Data Cloud Machine<br>classpath extensions from the MapReduce<br>configuration. |
| restart_cluster              | Restart the cluster (only stale services).                                                        |

# bda-oss-admin add\_bdcs\_cp\_extensions\_mr

Adds the Oracle Big Data Cloud Machine classpath extensions to the MapReduce configuration file, mapred-site.xml.

#### Syntax

bda-oss-admin add\_bdcs\_cp\_extensions\_mr [options]

#### Options

| Option | Description                |
|--------|----------------------------|
| -h     | Show help for this command |
| help   |                            |

## Example

# bda-oss-admin add\_bdcs\_cp\_extensions\_mr
Changes will not affect the cluster until services get restarted. See the
restart\_cluster command

# bda-oss-admin print\_yarn\_mapred\_cp

Display the YARN MapReduce default classpath.

#### Syntax

bda-oss-admin print\_yarn\_mapred\_cp [options]

#### Options

| -h Show help for th | us command. |
|---------------------|-------------|
| help                |             |

#### Example

#### # bda-oss-admin print\_yarn\_mapred\_cp

YARN Mapreduce Conf mapreduce\_application\_classpath: \$HADOOP\_MAPRED\_HOME/\*,\$HADOOP\_MAPRED\_HOME/lib/\*, \$MR2\_CLASSPATH,/opt/oracle/orabalancer-2.4.0-h2/jlib/ orabalancer-2.4.0.jar,/opt/oracle/orabalancer-2.4.0-h2/jlib/ commons-math-2.2.jar,/opt/oracle/bda/bdcs/bdcs-rest-api-app/ current/lib-hadoop/\*

# bda-oss-admin remove\_bdcs\_cp\_extensions\_mr

Removes the Oracle Big Data Cloud Machine classpath extensions from the MapReduce configuration file, mapred-site.xml.

#### Syntax

bda-oss-admin remove\_bdcs\_cp\_extensions\_mr [options]

#### Options

| Option | Description                |
|--------|----------------------------|
| -h     | Show help for this command |
| help   |                            |

#### Example

# bda-oss-admin remove\_bdcs\_cp\_extensions\_mr
Changes will not affect the cluster until services get restarted. See the
restart\_cluster command

# bda-oss-admin restart\_cluster

Restarts the Hadoop Cluster by interacting with Cloudera Manager.

#### Syntax

bda-oss-admin restart\_cluster [options]

# Options

| Option | Description                 |
|--------|-----------------------------|
| -h     | Show help for this command. |
| help   |                             |

# Example
B

# Pages for Administering Oracle Big Data Cloud Machine

This section provides information about what you can do and what you see on each of the Oracle Cloud pages for administering Oracle Big Data Cloud Machine.

#### Topics

- Exploring the Oracle Big Data Cloud Service Console Clusters Page
- Exploring the Oracle Big Data Cloud Service Cluster Details Page

### Exploring the Oracle Big Data Cloud Service Console Clusters Page

The Oracle Big Data Cloud Service console lists all the clusters in the current identity domain.

#### What You See On the Page

The following table describes each item on the Oracle Big Data Cloud Service console page.

**Note:** Depending on your role, you may not have access to all the options on this page. Only a user with Administrator privileges has access to all.

| Element          | Description                                                                                                    |
|------------------|----------------------------------------------------------------------------------------------------|
| Clusters         | The <b>Clusters</b> link displays the current page, the Oracle Big Data Cloud Service console.                                                                                                    |
| Dashboard        | Click the <b>Dashboard</b> link to displays your My Services Dashboard, where you can check the overall status of your active services for the current data center and identity domain.                                      |
| Users            | Click the <b>Users</b> link to display the My Services Users page, where you can manage users and perform access control.                                                                                                    |
| Notifications    | Click the <b>Notifications</b> link to display the My Services Notifications page, where you can monitor any notifications from the system, including service outages and planned service outages (for regular maintenance). |
| Started Clusters | Total number of clusters started, out of the total number in the service.                                                                                                    |
| Nodes            | Total number of nodes in all running clusters, out of the total number allocated for the service.                                                                                                    |

| Element                       | Description                                                                                                    |  |
|-------------------------------|----------------------------------------------------------------------------------------------------|--|
| Memory                        | Total amount of memory allocated across all clusters in the service.                                                                                                    |  |
| HDFS Storage                  | Total amount of Hadoop Distributed File System (HDFS) storage allocated across all clusters in the service.                                                                                                    |  |
| Create Cluster                | Click to create a new cluster. See Creating a Cluster.                                                                                                    |  |
| Clusters                      | All the clusters in the account, including running, stopped, and failed clusters.                                                                                                    |  |
|                               | Each box shows information about a single cluster. The icon changes, depending on the status of the cluster, and the status is displayed below the cluster name.                                                                                                    |  |
| <b>Cluster name</b><br>Status |                                                                                                    |  |
| (for the cluster)             | <ul> <li>Click the icon to open a menu with these options:</li> <li>View Details—View details of the cluster on the Oracle Big Data<br/>Cloud Cluster Overview page. See Exploring the Oracle Big Data<br/>Cloud Service Cluster Details Page.</li> <li>Open Cloudera Manager—Open the Cloudera Manager application<br/>to manage the Hadoop cluster.</li> <li>Edit—Open the Edit <i>cluster name</i> dialog to edit the description and<br/>to update the SSH public key for the cluster. See Updating the SSH<br/>Public Key for a Cluster.</li> <li>Restart Cluster VMs—Restart all virtual machines (VMs) hosting the<br/>nodes of the cluster.</li> <li>Delete Instance—Delete the cluster.</li> </ul> |  |
| Version                       | Version of Oracle Big Data Cloud Machine software running on this cluster.                                                                                                    |  |
| No of Nodes                   | Number of nodes allocated to this cluster.                                                                                                    |  |
| Secure Setup                  | Indicates whether or not security, Kerberos, is enabled for this cluster.                                                                                                    |  |
| Applications                  | Number of applications installed on the cluster (not including CDH software); for example, Oracle Big Data Discovery Cloud Service.                                                                                                    |  |

## Exploring the Oracle Big Data Cloud Service Cluster Details Page

The Oracle Big Data Cloud Service Cluster Overview page displays details about the cluster.

#### What You See on the Page

This page includes common information and controls that are always visible plus four tabs:

Common Items

- Overview Tab
- Applications Tab
- Available Nodes Tab
- Requests Tab

**Note:** Depending on your role, you may not have access to all the options on this page. Only a user with Administrator privileges has access to all.

#### **Common Items**

The items always visible on this page are described in the following table.

| Item              | Description                                                                                                    |
|-------------------|----------------------------------------------------------------------------------------------------|
| Clusters          | Click the <b>Clusters</b> link to open the Oracle Big Data Cloud Service console, where you can see overview information about all of your clusters. Click any cluster name to see details about that cluster.                                                                                                    |
| Dashboard         |                                                                                                    |
| Users             | Click the <b>Users</b> icon to open the My Services Users page, where you can manage users and perform access control.                                                                                                    |
| Notifications     | Click the <b>Notifications</b> icon to open the My Services Notifications page, where you can monitor any notifications from the system, including service outages and planned service outages (for regular maintenance).                                                                                                    |
| (for the cluster) | <ul> <li>Click the icon to open a menu with these options:</li> <li>Open Cloudera Manager—Open the Cloudera Manager application to manage the Hadoop cluster.</li> <li>Edit—Open the Edit <i>cluster name</i> dialog to edit the description and to update the SSH public key for the cluster. See Updating the SSH Public Key for a Cluster.</li> <li>Restart Cluster VMs—Restart all virtual machines (VMs) hosting the the nodes of the cluster.</li> <li>Extend—Extend the cluster with the additional nodes allocated to you. To see details about these allocated nodes, see Available Nodes Tab. This command is available only if you've added extra nodes to your subscription but haven't yet added them to a cluster.</li> <li>Delete Cluster—Delete the cluster.</li> </ul> |
| Overview          | Click to display the <b>Cluster Overview</b> tab (when it isn't currently displayed).                                                                                                    |
| Applications      | Click to display the <b>Applications</b> tab (when it isn't currently displayed).                                                                                                    |

| Item            | Description                                                                                                    |
|-----------------|----------------------------------------------------------------------------------------------------|
| Available nodes | Click to display the <b>Available Nodes</b> tab (when it isn't currently displayed).                                                       |
|                 | The <b>Available Nodes</b> tab is available only if you've added extra nodes to your subscription but haven't yet added them to a cluster. |
| Requests        | Click to display the <b>Requests</b> tab (when it isn't currently displayed)                                                               |

#### **Overview tab**

The **Overview** tab shows details about all the nodes in the cluster, as described in the following table:

| Item                     | Description                                                                                                    |
|--------------------------|----------------------------------------------------------------------------------------------------|
| NodesS                   | Total number of nodes in the cluster.                                                                                                    |
| OCPUs                    | Total number of Oracle CPUs (OCPUs) allocated for this cluster.                                                                                                    |
| Memory                   | Total amount of memory allocated for this cluster.                                                                                                    |
| Storage                  | Total amount of Hadoop Distributed File System (HDFS) storage allocated for this cluster.                                                                                                    |
| Version                  | The version of the Oracle Big Data Cloud Machine software used in this cluster.                                                                                                    |
| Status                   | The operational status of the cluster, including<br>Creating, Updating, Restarting, Terminating. On-<br>boarding, Ready, etc.                                                                                                    |
| Cloudera Manager URL     | The URL for accessing Cloudera Manager for the cluster. Click the link to open Cloudera Manager                                                                                                    |
| Cloudera Manager Version | The version of Cloudera Manager on this cluster.                                                                                                    |
| Description              | A short description of the cluster.                                                                                                    |
| Nodes                    | All the nodes in the cluster are listed below this header.                                                                                                    |
| Restart selected node(s) | Click to restart any nodes selected in the Nodes<br>list on this page.<br>You can select all the nodes by clicking <b>Select all</b><br>at the top of the list or individually by selecting<br>the check box(es) for one or more nodes. |
|                          | This option is available only on a cluster with a status of Ready, Restart Failed, or Unknown                                                                                                    |

| ltem            | Description                                                                                                    |
|-----------------|----------------------------------------------------------------------------------------------------|
| 4               | Each row that begins with this icon shows details of one node in the cluster.                                                                                                    |
| Hostname        | The name of the host for this node.                                                                                                    |
| IP Address      | The IP address of this node.                                                                                                    |
| Version         | The version of the Big Data Cloud Service software installed on the host.                                                                                                    |
| OCPUs           | Total number of Oracle CPUs allocated for this node.                                                                                                    |
| Memory          | Total amount of memory allocated for this node.                                                                                                    |
| HDFS Storage    | Total amount of HDFS storage allocated for this node.                                                                                                    |
| SSH Fingerprint | The fingerprint (short sequence of bytes) used to identify the Secure Shell (SSH) public key associated with this node.                                                                                    |
| (for a node)    | <ul> <li>Click the icon to open a menu with this option:</li> <li>Restart Node—Restart the node. This option is available only on a cluster with a status of Ready, Restart Failed, or Unknown.</li> </ul> |

#### **Applications Tab**

The **Applications** tab shows details about any applications that are installed in this cluster. Different applications may show different information and provide different commands that can be run.

| Item             | Description                                                                           |
|------------------|---------------------------------------------------------------------------------------|
| Application Name | The name of the application, for example, <b>BDDCS</b> for Oracle Big Data Discovery. |
| Status           | Status of the service, for example, enabled or disabled.                              |
| URL              | The URL for accessing the application.                                                |

#### Available Nodes Tab

The **Available Nodes** tab shows details about nodes that have been allocated for this service but haven't yet been added to the cluster. The tab is available only if you have such nodes that are allocated but not yet added. Click the **Extend cluster with available node(s)** button to add them.

| Item                                  | Description                                                                              |
|---------------------------------------|------------------------------------------------------------------------------------------|
| Available nodes                       | All of the nodes that have been allocated for this service are listed below this header. |
| Extend cluster with available node(s) | Click this button to extend this cluster with all of the nodes in the list.              |
| OCPUs                                 | Total number of Oracle CPUs allocated for this node.                                     |
| Memory                                | Total amount of memory allocated for this node.                                          |
| HDFS Storage                          | Total amount of HDFS storage allocated for this node.                                    |

#### **Requests Tab**

The **Requests** tab shows a list of requests made against the cluster, the status of the requests, plus some additional details, as described in the following table.

| Item                       | Description                                                                                                    |
|----------------------------|----------------------------------------------------------------------------------------------------|
| Filtering/ordering choices | <ul> <li>Controls for filtering and ordering the list of requests. You can select from the following:</li> <li>Filter by request type</li> <li>Filter by request status</li> <li>Sort by ascending/descending start/end time</li> </ul> |
| Request type<br>status     | Each row in the table shows one request. The type<br>of request is shown in the first column and the<br>status of that request is shown beneath it.                                                                                     |
|                            | Request types include:                                                                                                    |
|                            | Create cluster                                                                                                    |
|                            | Terminate cluster                                                                                                    |
|                            | Update cluster                                                                                                    |
|                            | Restart cluster                                                                                                    |
|                            | Extend cluster                                                                                                    |
|                            | Statuses include:                                                                                                    |
|                            | • Successful                                                                                                    |
|                            | • Failed                                                                                                    |
|                            | • Processing                                                                                                    |
|                            | For failed actions, click <b>Error Details</b> to see the error number and a short message.                                                                                                    |
| Start Time                 | The date and time the action was initiated.                                                                                                    |
| End Time                   | The date and time the action was completed. For actions in progress, this field is blank.                                                                                                    |

| ltem       | Description                                                                                                    |
|------------|----------------------------------------------------------------------------------------------------|
| Request ID | An alphanumeric string that identifies the request.<br>This ID may be useful when troubleshooting<br>problems with the request. |